# **Internet of Things**

# Internet of Things and NodeMCU

IoT Team, BFCAI

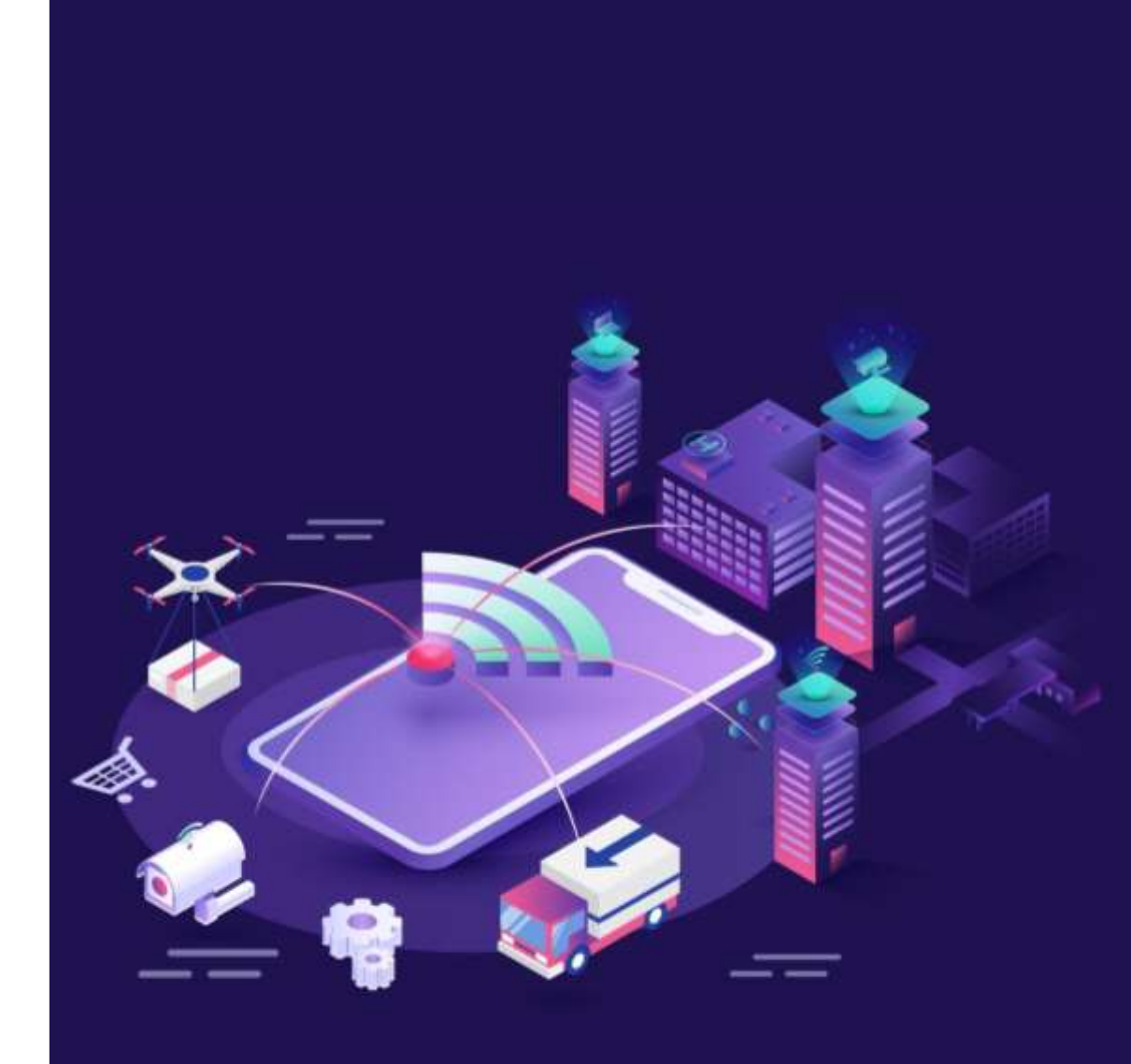

# IoT Applications

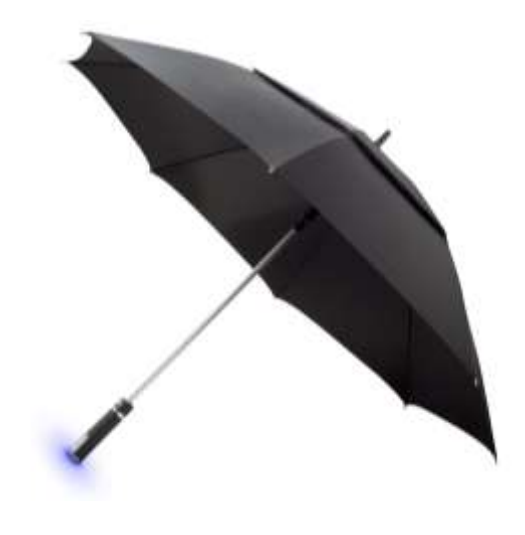

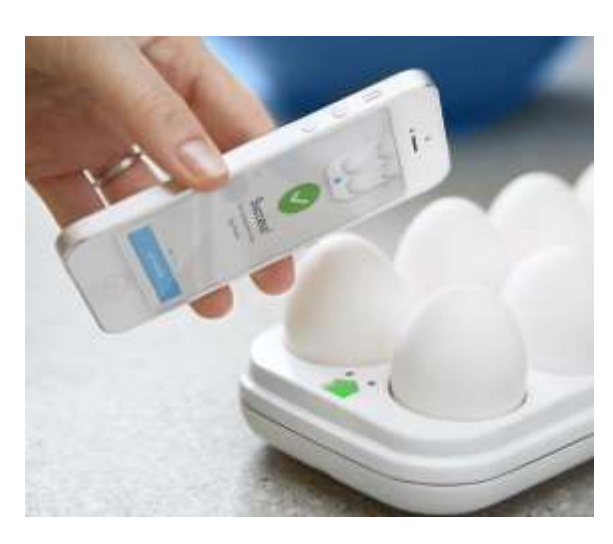

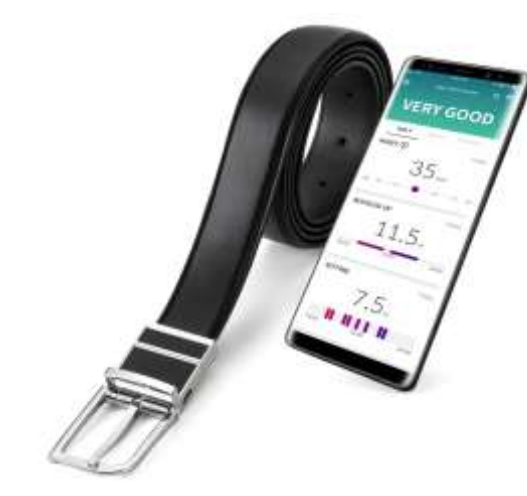

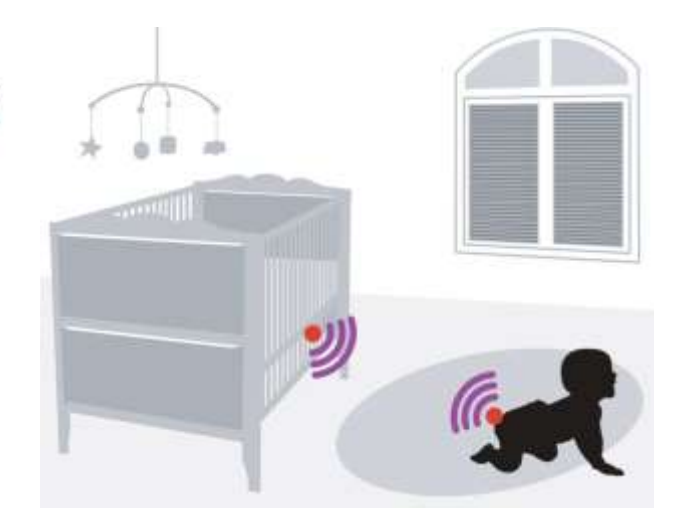

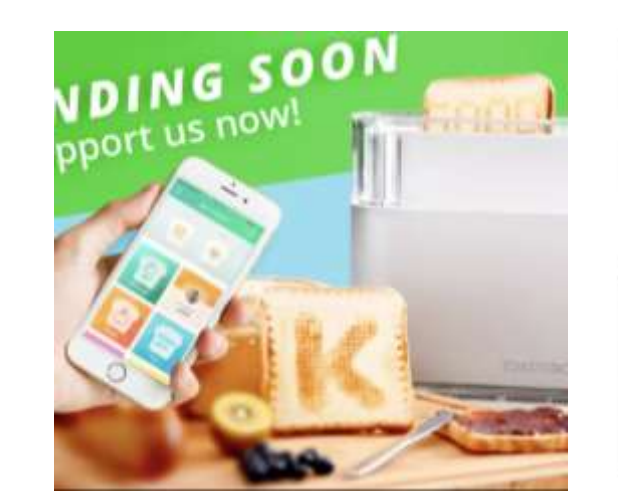

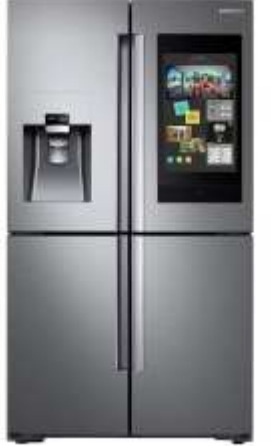

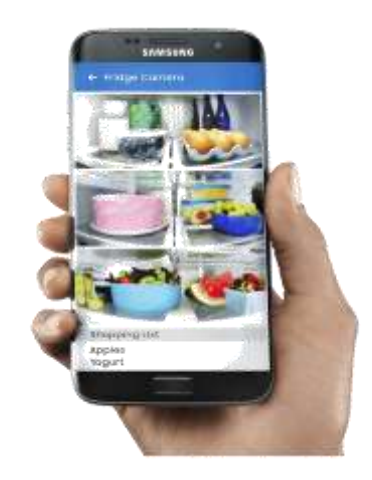

← STYLE CHECK RESULTS

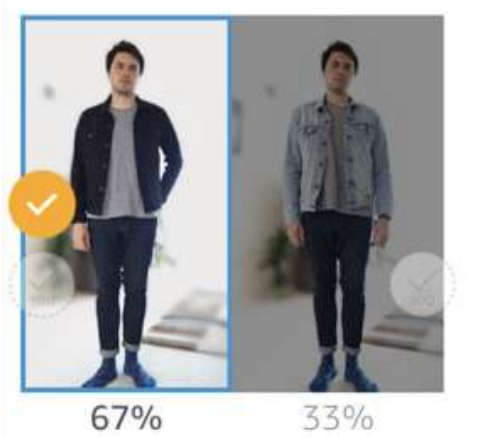

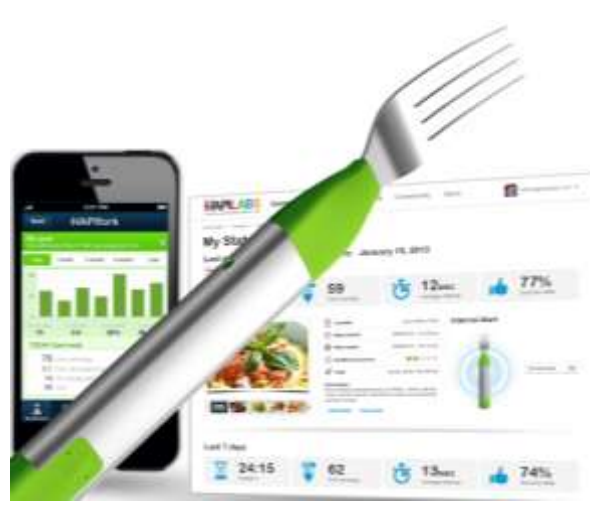

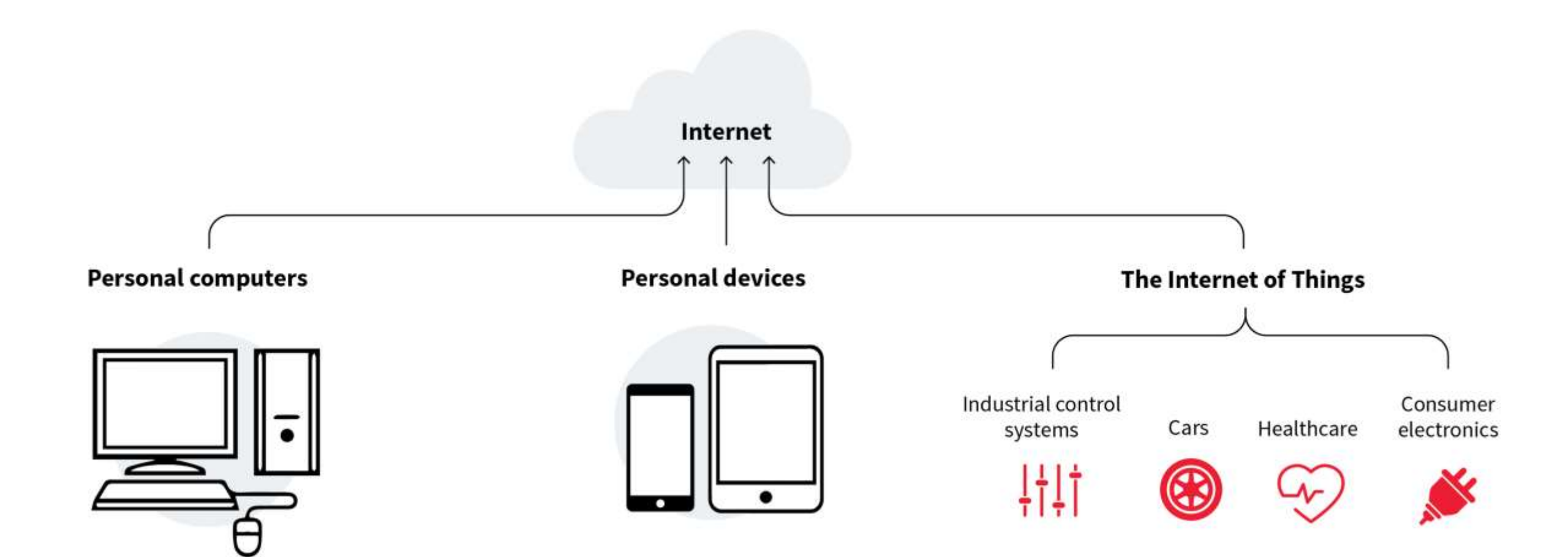

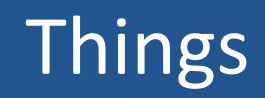

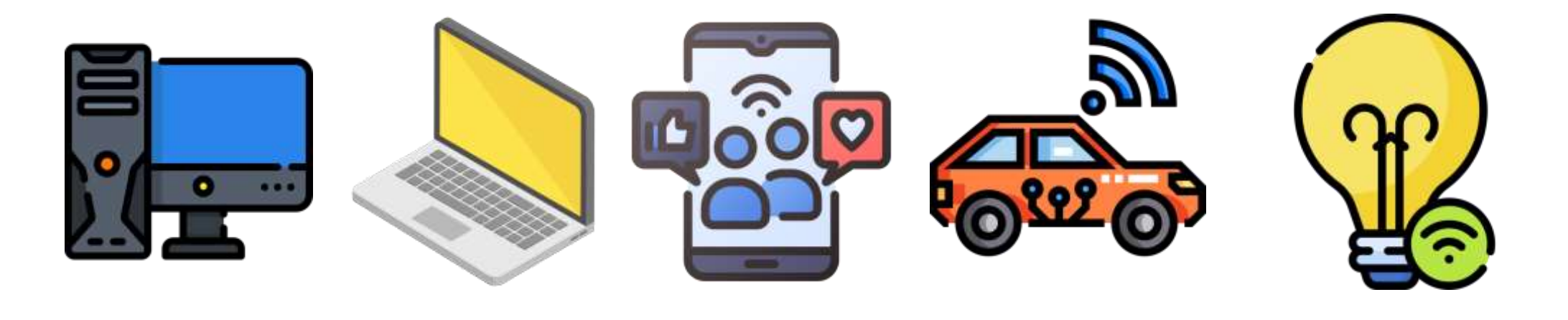

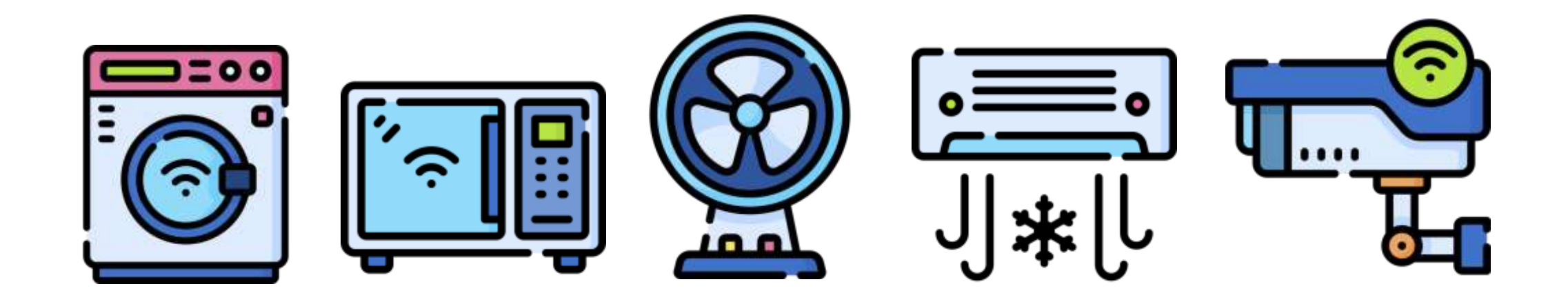

# Internet of Things

 The Internet of Things (IoT) represents the network of physical objects "Things" that are integrated with sensors, software and other technologies for the purpose of exchanging data with other devices on the Internet.

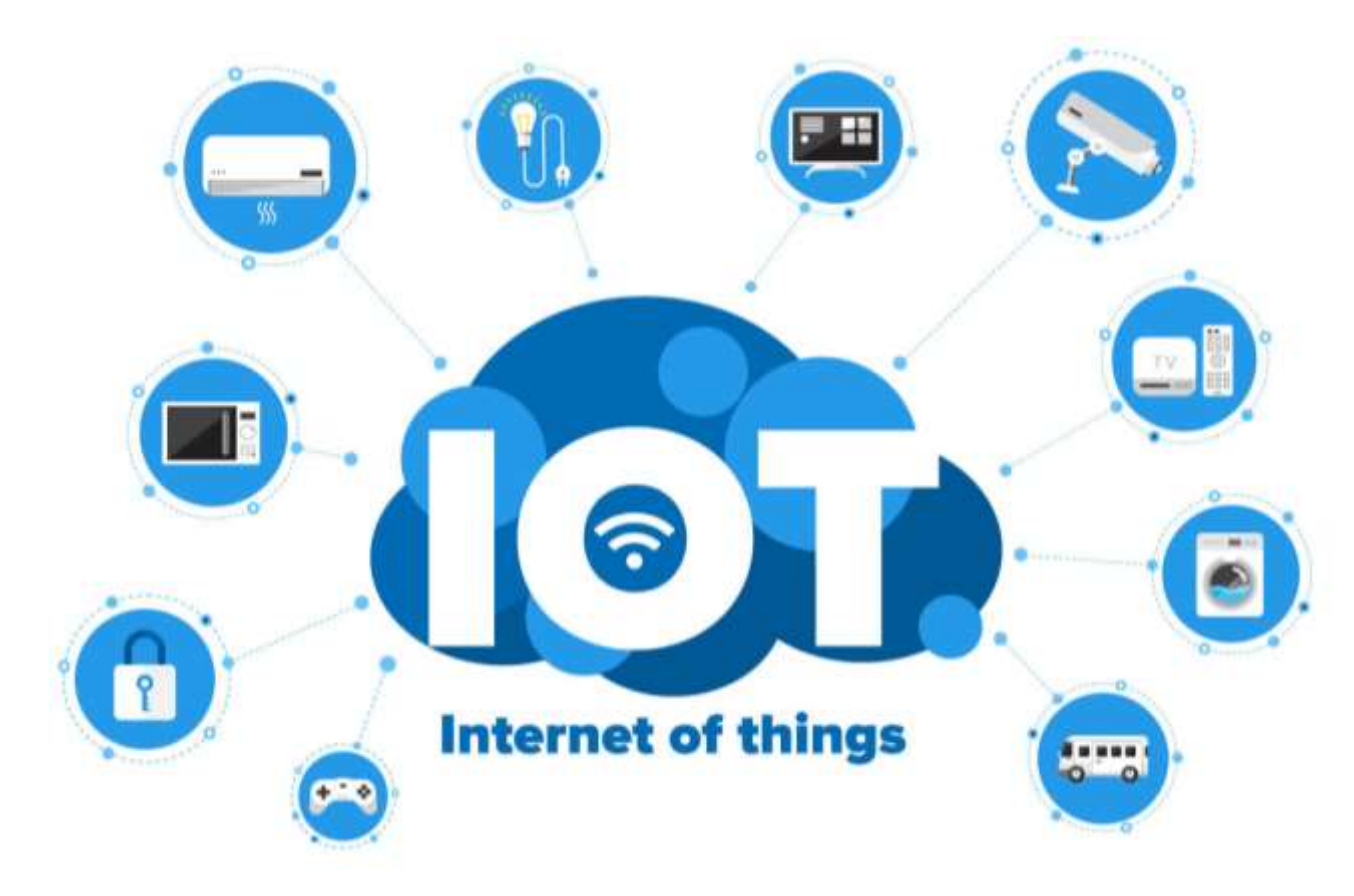

- A sensor is a device that detects some type of input from the physical environment.
- The input can be light, heat, motion, pressure or any number of other environmental phenomena.

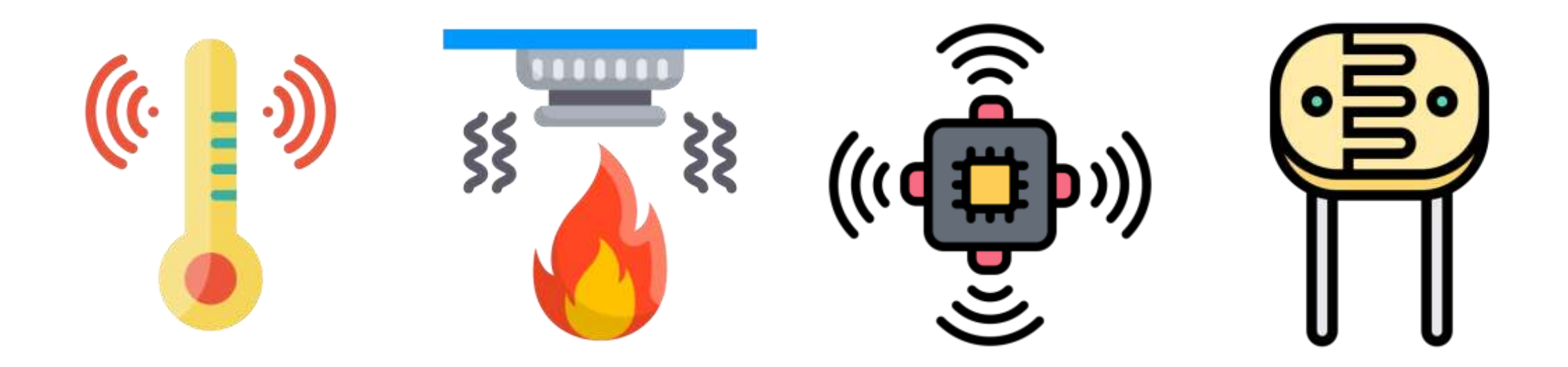

#### Sensors

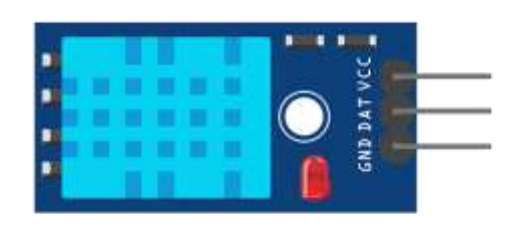

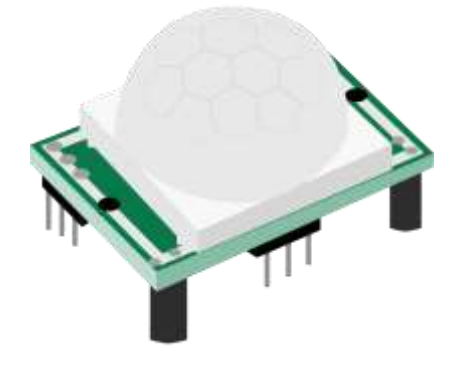

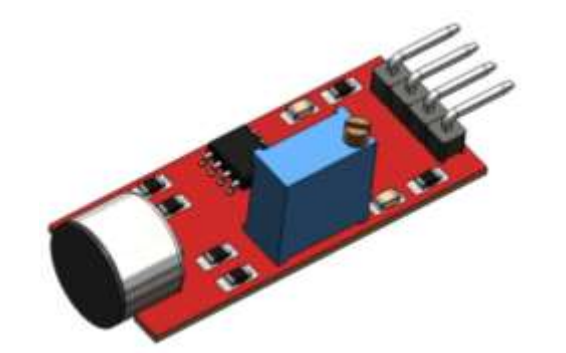

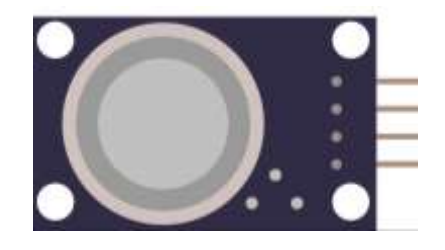

Temperature and Humidity

PIR Motion Detection

Microphone Sound Detection

Gas/Smoke Sensor

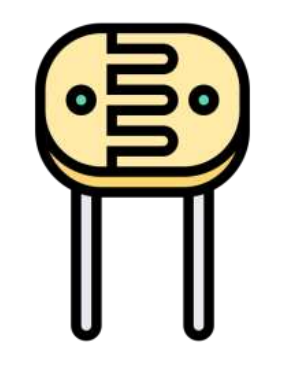

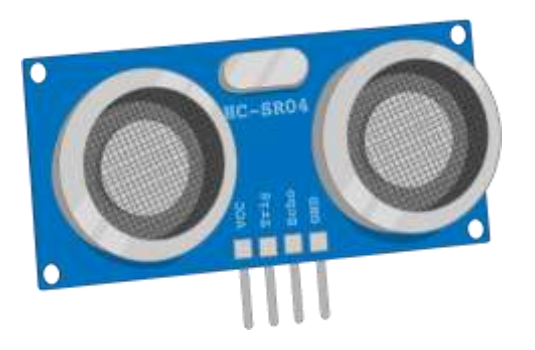

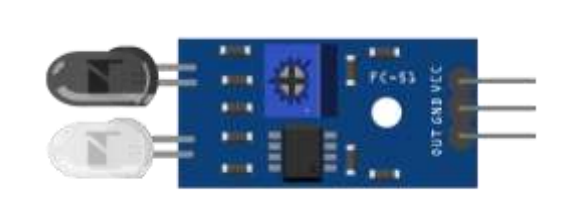

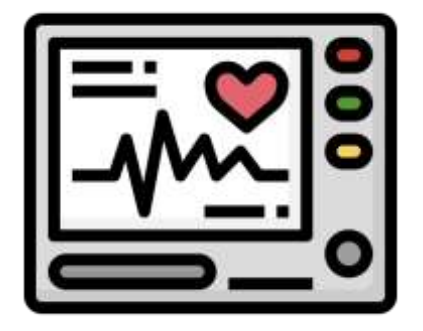

Photoresistor CdS Sensor Ultrasonic Sensor IR Obstacle Avoidance Heart Rate Sensor (ECG)

- Sensors turn a physical input into an electrical output, while actuators do the opposite.
- Actuators take electrical signals from control modules and turn them into physical outputs.

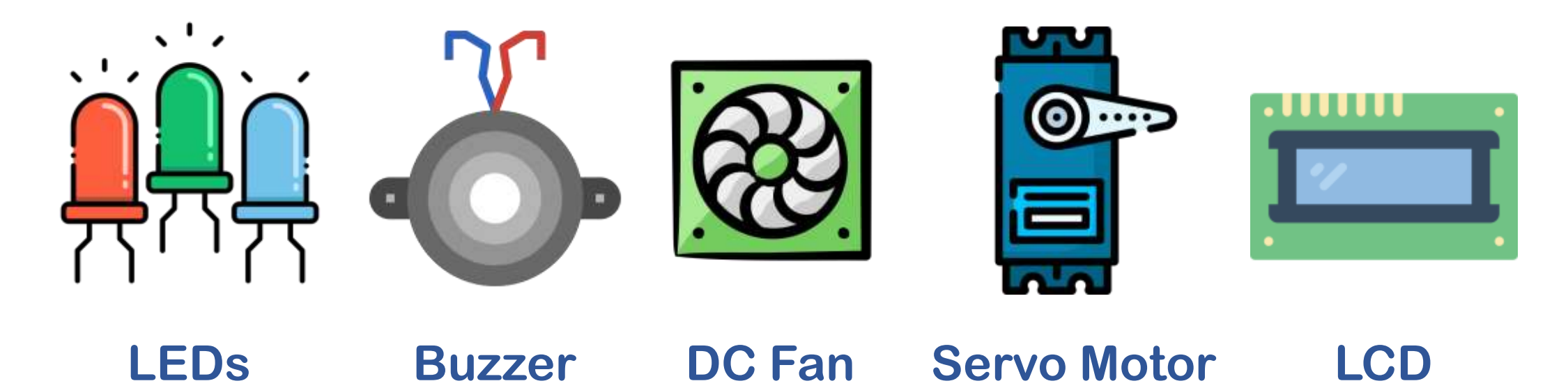

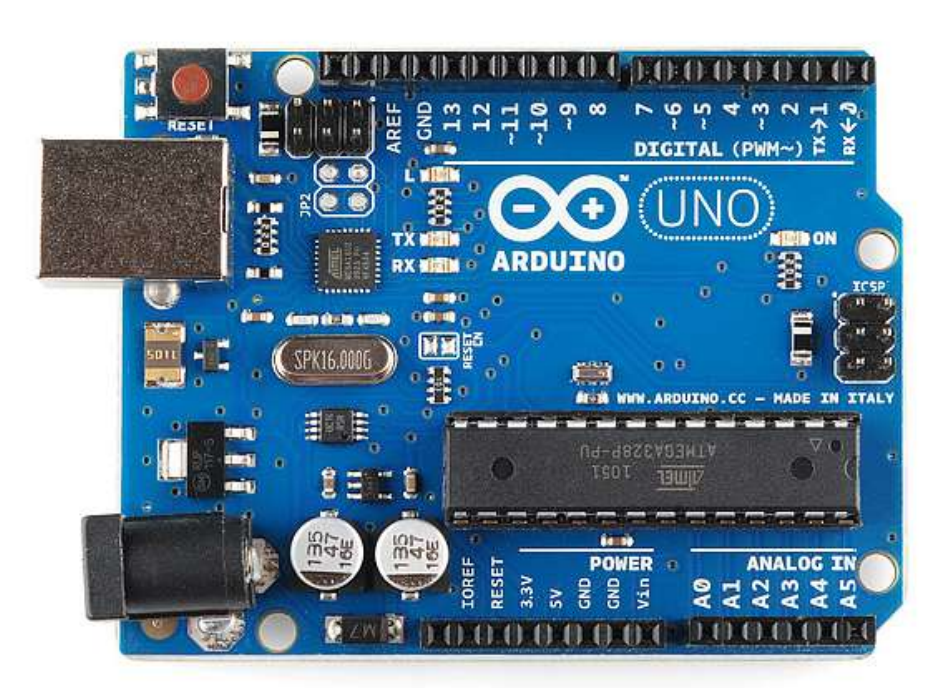

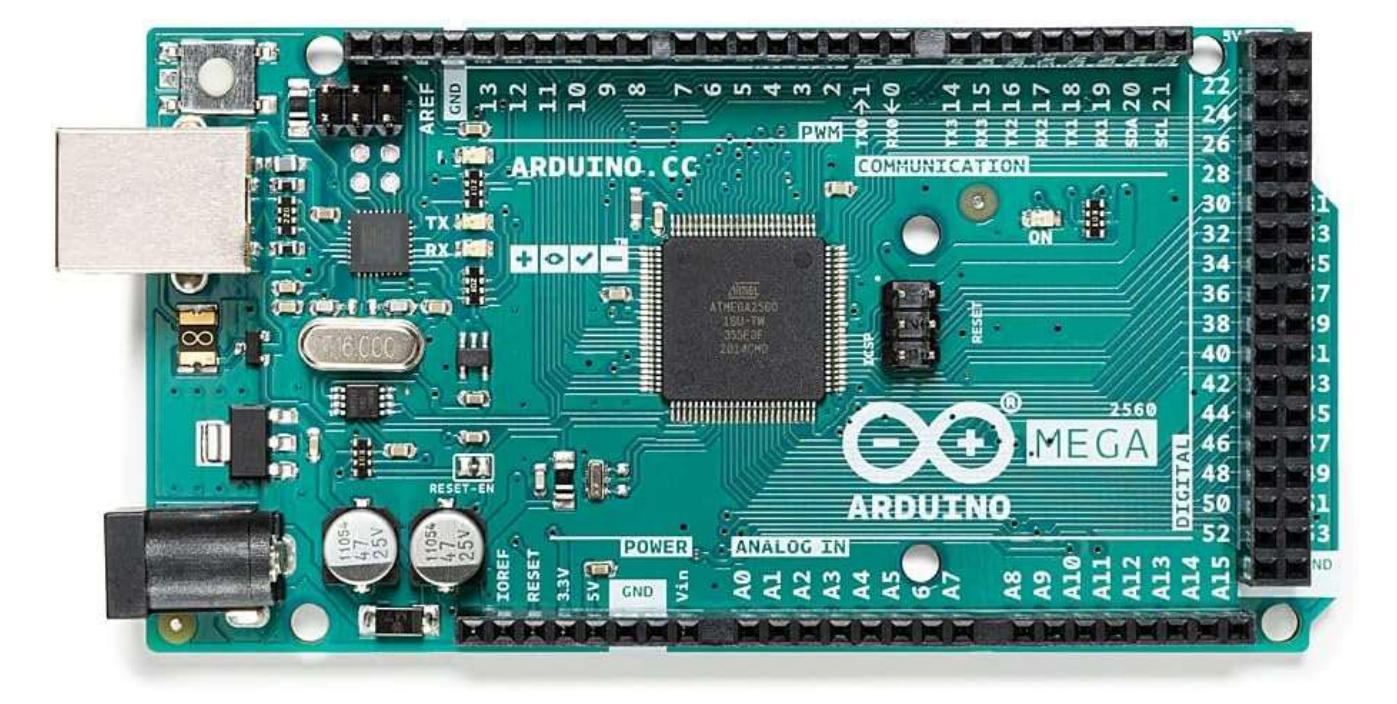

#### Arduino Uno

#### Arduino Mega

#### Processing – Arduino R4 Wi-Fi

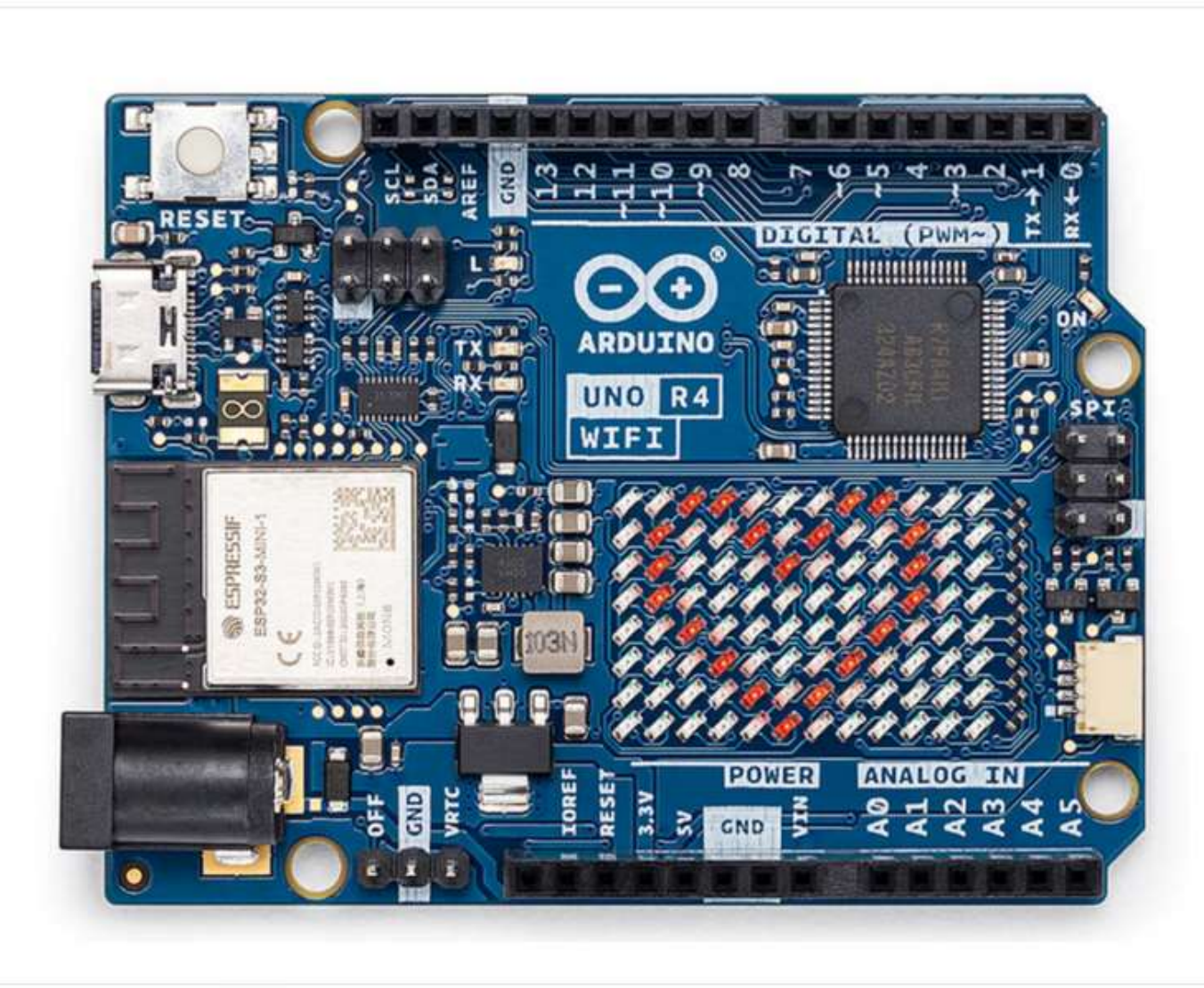

#### Arduino UNO R4 WIFI (China Version)

⊘ In Stock

EGP1,400.00

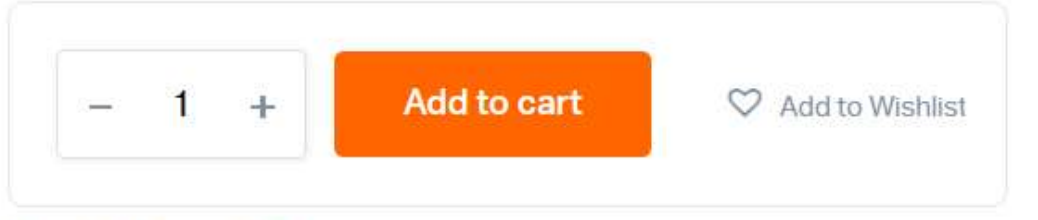

#### Add to wishlist

Categories: Arduino, Arduino Boards

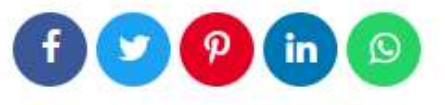

#### Processing – Raspberry Pi

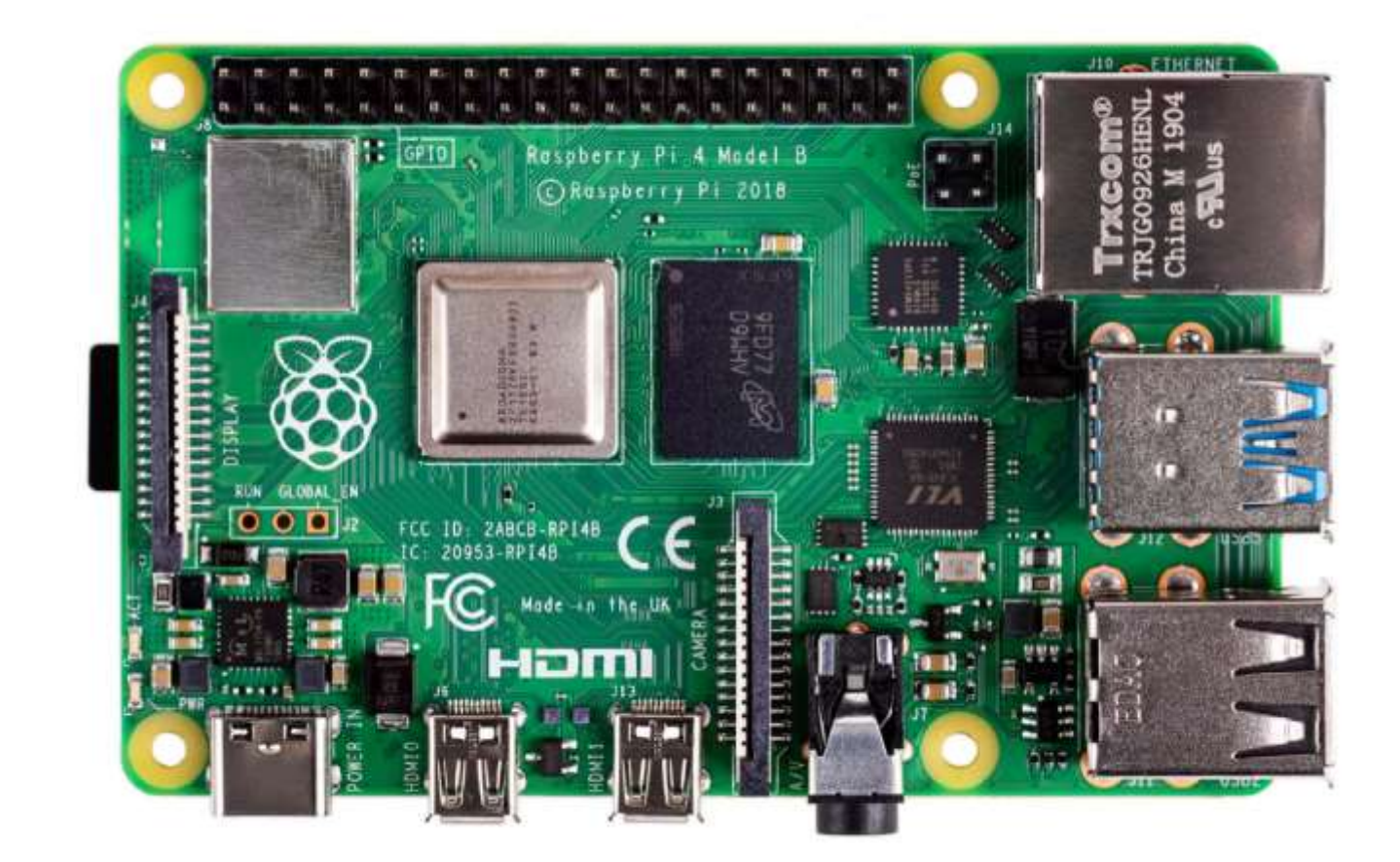

**Raspberry Pi** 

#### Processing – ESP8266, ESP32 & ESP32-CAM

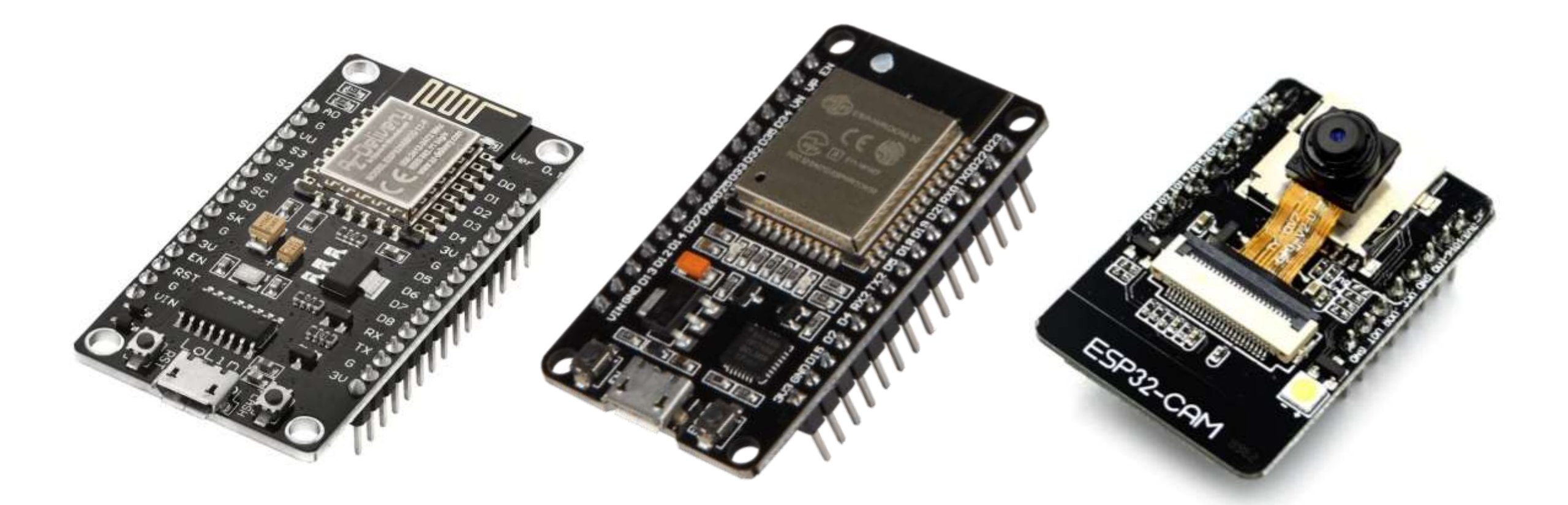

#### NodeMCU ESP8266

**ESP32** 

#### ESP32-CAM

#### NodeMCU ESP8266 or ESP32?

- The ESP8266 and the ESP32 are both low-cost microchips with Wi-Fi and microcontroller capabilities, making them well-suited for IoT applications.
- Performance: The ESP32 has a more powerful processor and more RAM than the ESP8266.
- **Connectivity**: The ESP32 supports Bluetooth in addition to Wi-Fi, which makes it better for applications that require both wireless technologies.
- Power consumption: The ESP32 has a lower power consumption than the ESP8266.
- Price: The ESP8266 (270 EGP) is cheaper than the ESP32 (430 EGP), making it a more budget-friendly option for projects.

#### Different Types of Wi-Fi Modules

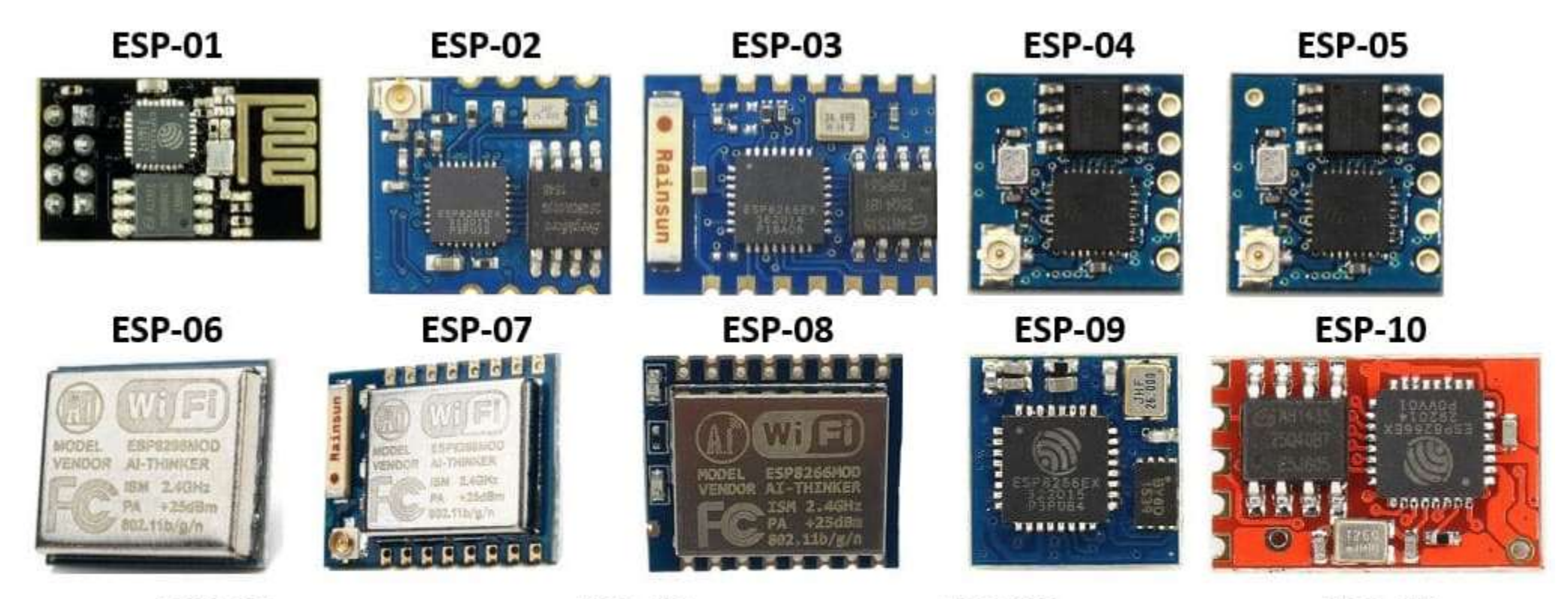

ESP-11

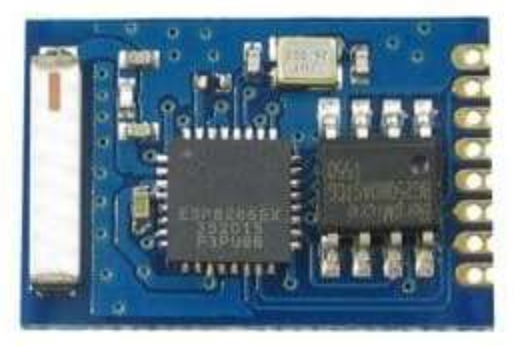

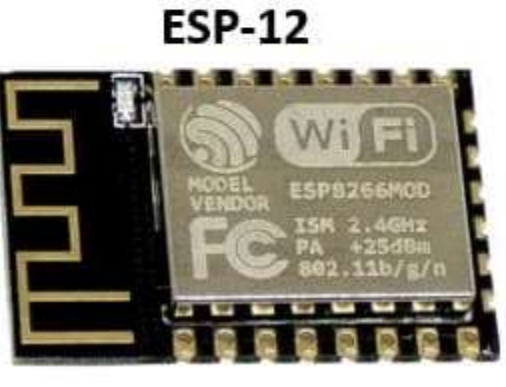

ESP-13

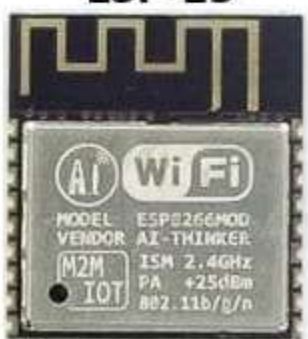

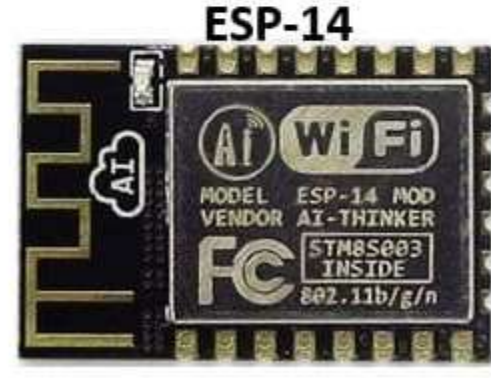

#### **ESP-12** Versions

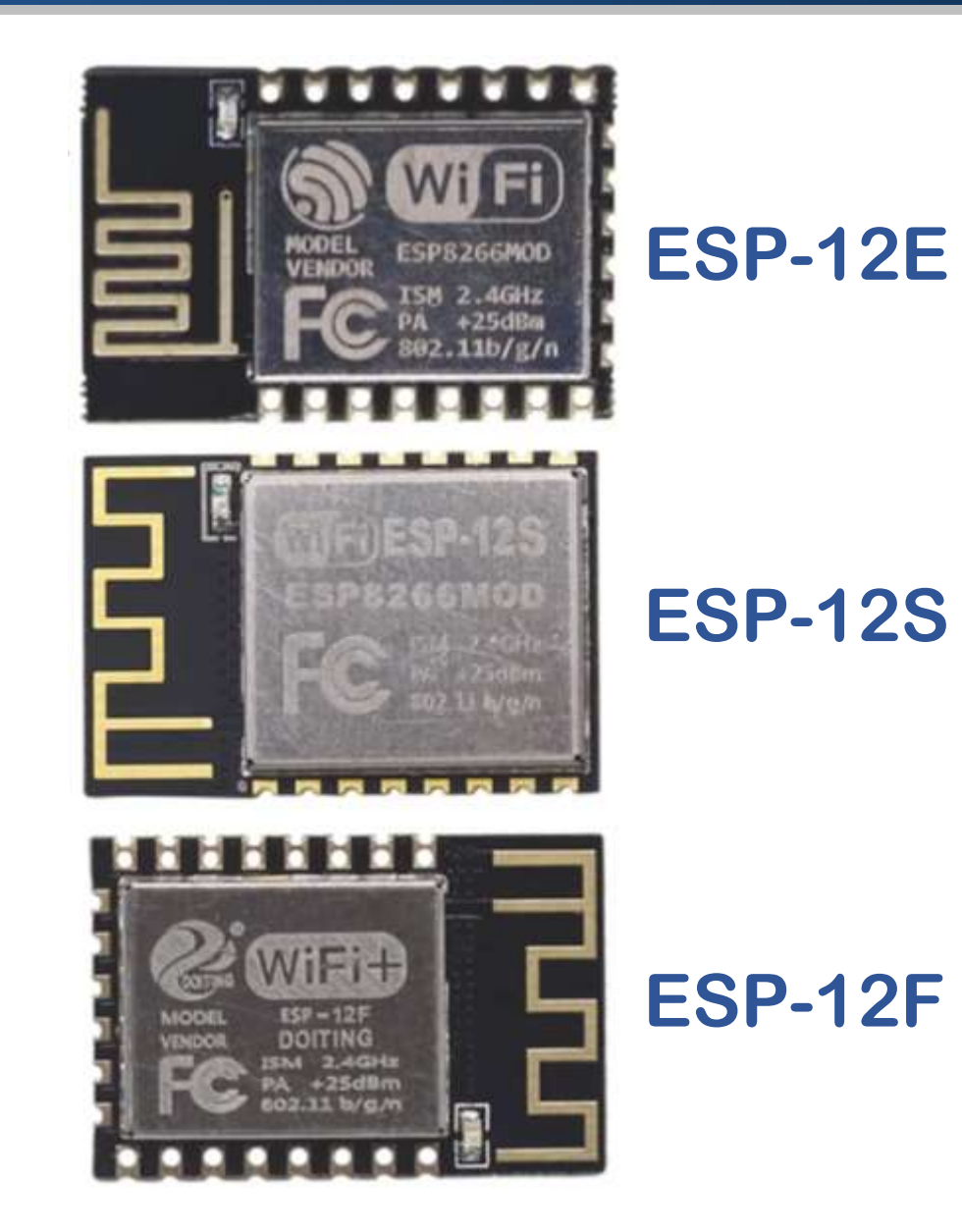

# ESP-12 Wi-Fi Module

- ESP8266 is a cost-effective, easy-to-operate, compact-sized and lowpowered Wi-Fi module.
- It supports both TCP/IP and Serial Protocols.
- It's normally used in IoT-based embedded projects and is considered the most widely used Wi-Fi module because of its low cost and small size.

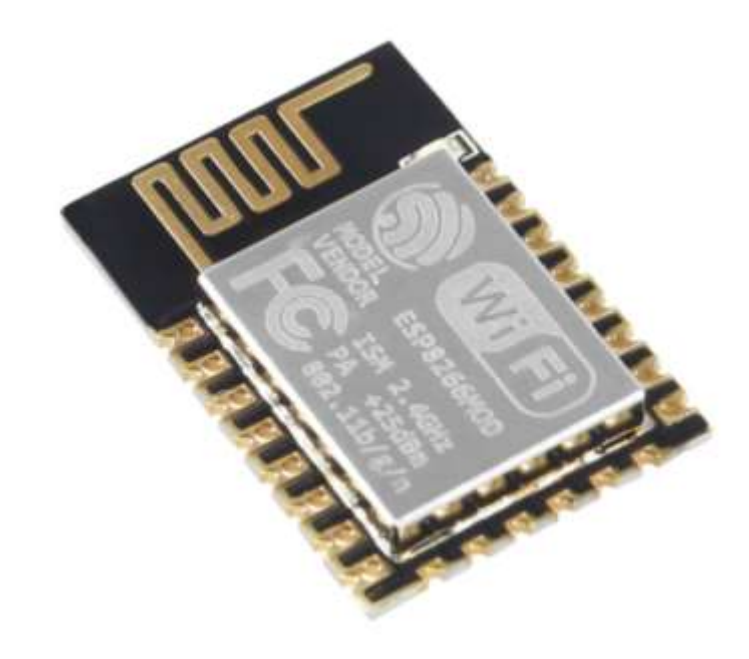

#### NodeMCU ESP8266: Versions

#### ESP8266 CP2102

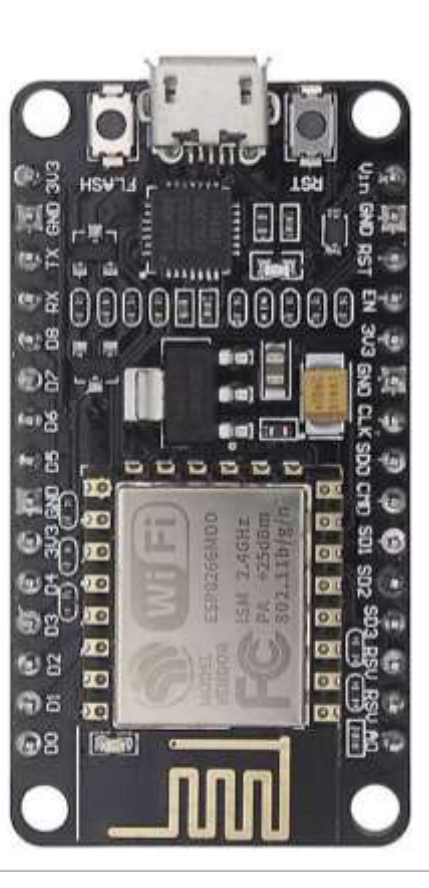

# ESP8266 CH340 V3

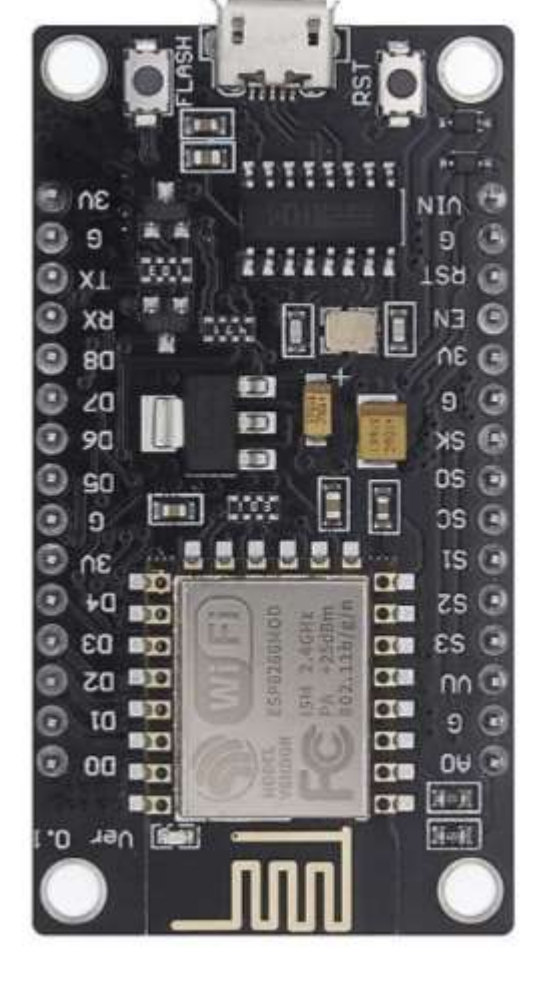

#### NodeMCU ESP8266: Versions

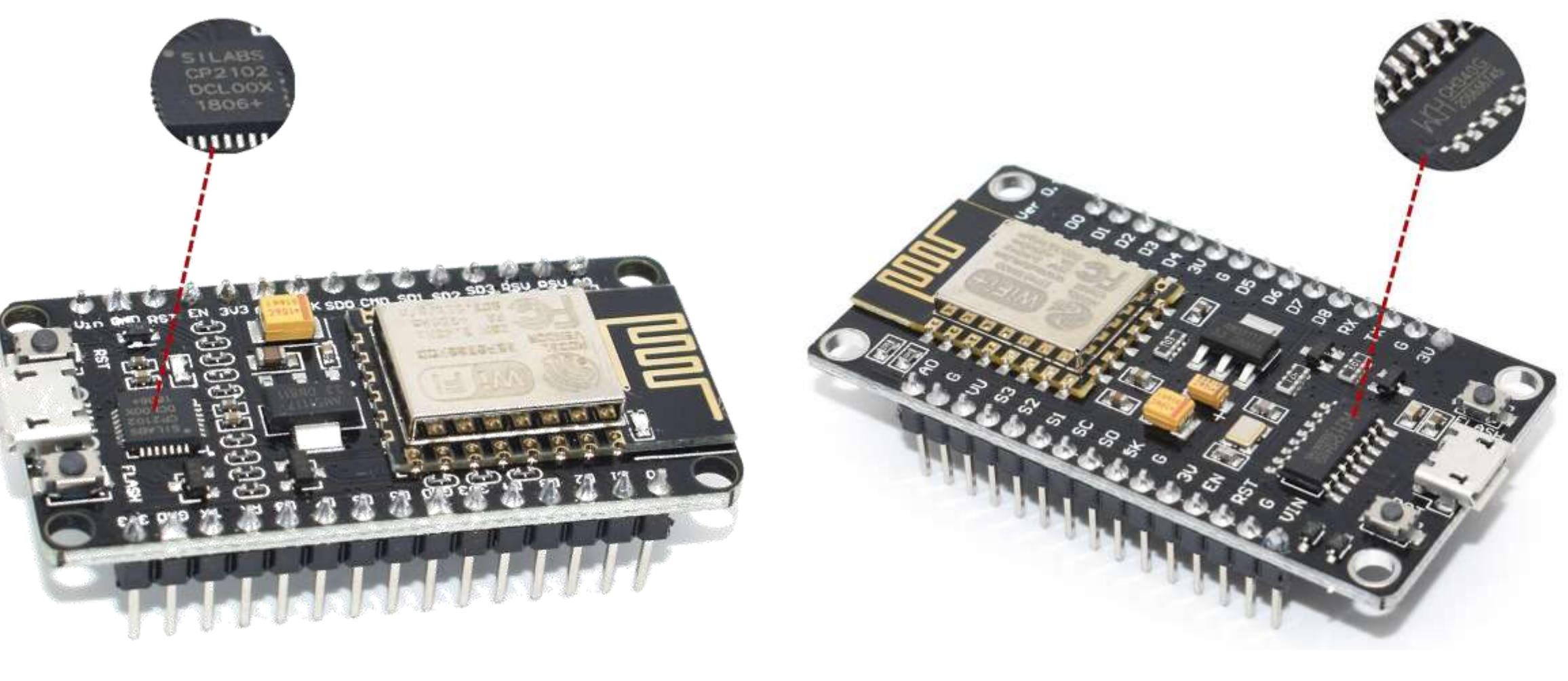

#### ESP8266 CP2102

#### ESP8266 CH340 V3

#### NodeMCU ESP8266 V3

- NodeMCU is a low-cost open-source IoT platform based on the ESP8266
   Wi-Fi system on a chip.
- NodeMCU Version 3 runs on the ESP-12E (ESP8266MOD) module, and it is easy-to-use development board equipped with analog and digital pins, a USB-to-serial adapter based on CH340G module, and a micro-USB.

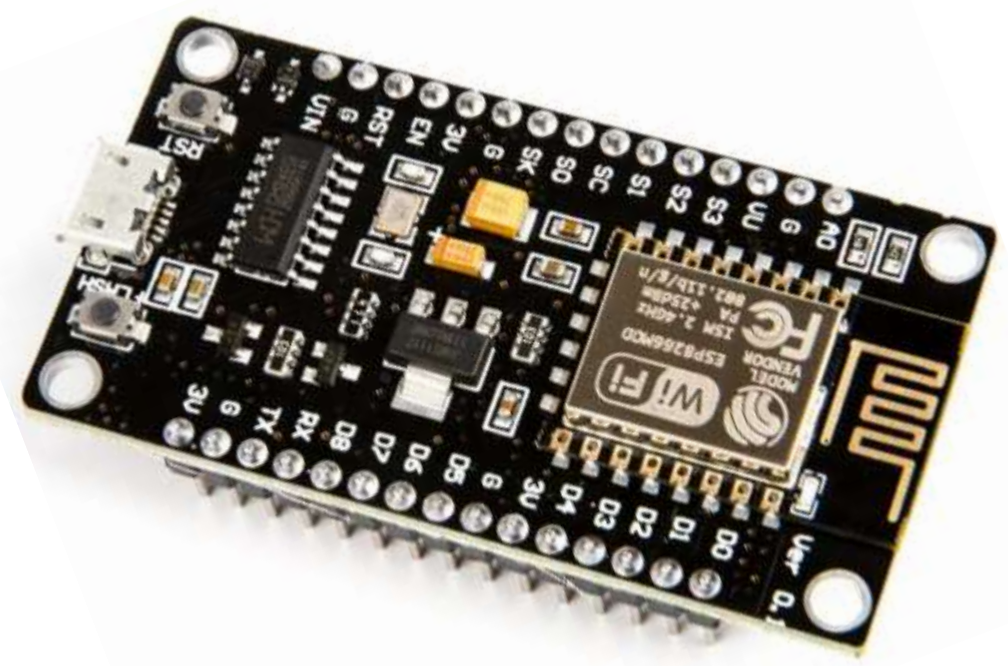

- Open-source
- Low Cost
- Arduino-like Hardware
- ESP8266 with Built-in Wi-Fi
- Programmable
- GPIO Pins
- PWM
- Status LED
- MicroUSB Port
- USB-to-UART Converter

#### NodeMCU ESP8266 V3: Pinout

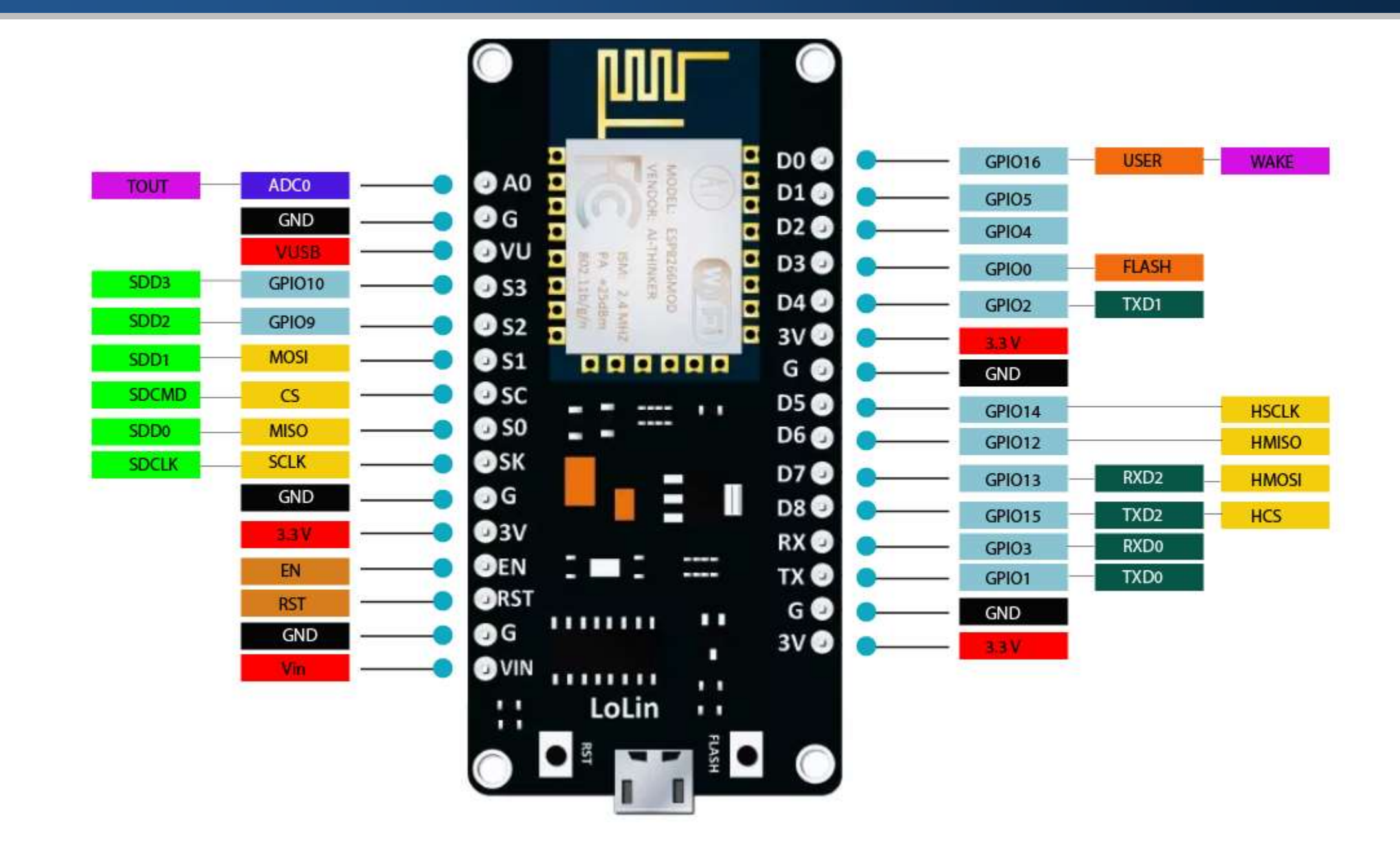

#### NodeMCU ESP8266 V3: Pinout

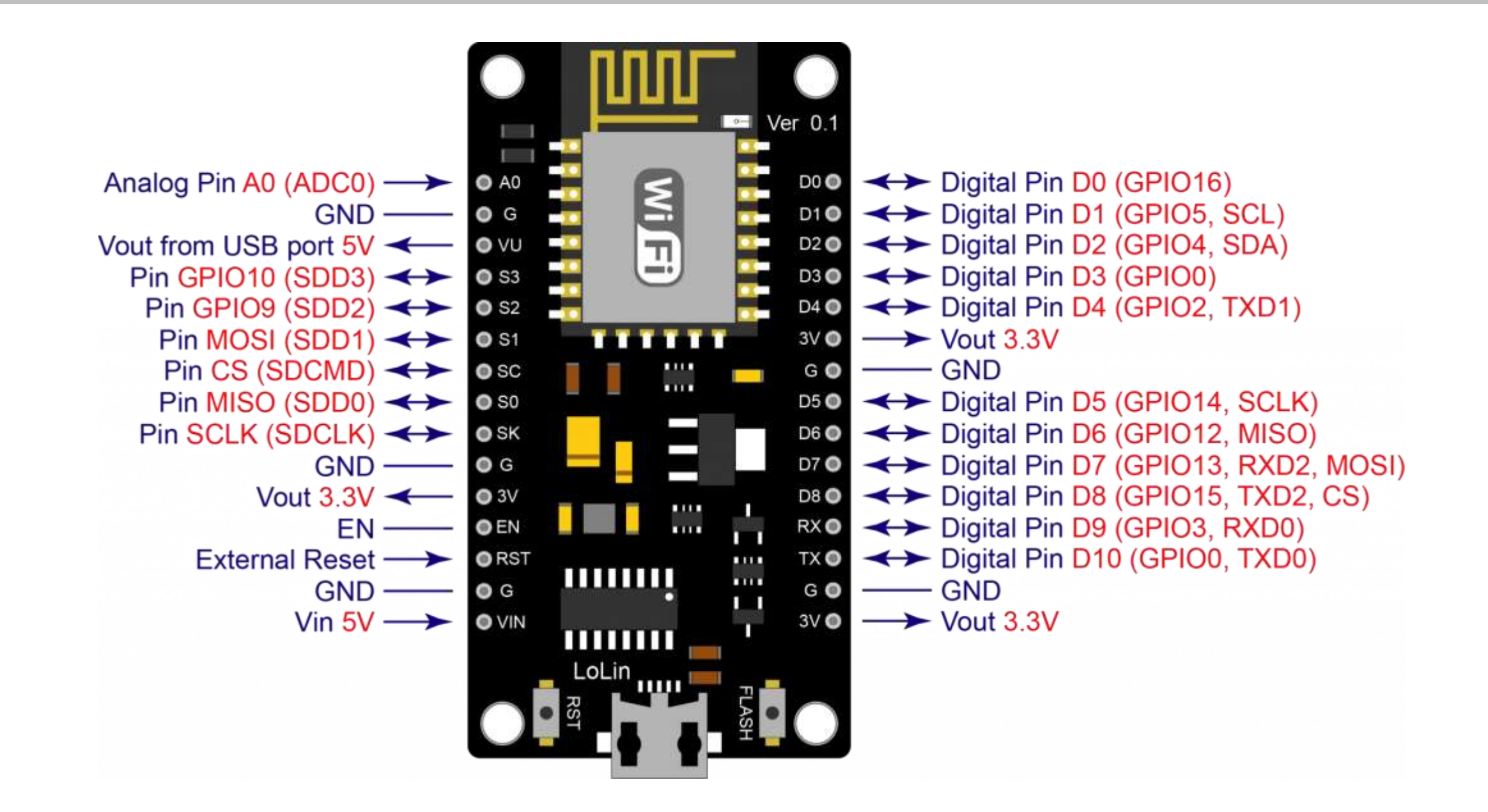

| Microcontroller         | L106 32-bit RISC |
|-------------------------|------------------|
| Clock Speed             | 80 MHz           |
| Operating Voltage       | 3.3V             |
| Digital I/O Pins        | 11               |
| Analog Input Pins (ADC) | 1                |
| ADC Range               | 0-3.3V (10-bit)  |
| <b>PWM Resolution</b>   | 0-1023 (10-bit)  |
| Flash Memory            | 4 MB             |
| SRAM                    | 64 KB            |
| USB-to-Serial           | CH340G           |

| Model              | ESP8266-12E               |
|--------------------|---------------------------|
| Wireless Standard  | 802.11 b/g/n              |
| Frequency Range    | 2.4 GHz                   |
| Wi-Fi Mode         | Station / AP / AP+Station |
| Stack              | Integrated TCP/IP         |
| Data Interface     | UART / 12C / HSPI / 12S   |
| Encryption         | WEP / TKIP / AES          |
| Built-In WiFi      | Yes                       |
| Built-In Bluetooth | Νο                        |
| USB Connector      | Micro USB                 |

# NodeMCU ESP8266 V3: Digital and Analog Pins

| PIN | GPIO   | Туре    |
|-----|--------|---------|
| D0  | GPIO16 | Digital |
| D1  | GPIO5  | Digital |
| D2  | GPIO4  | Digital |
| D3  | GPIO0  | Digital |
| D4  | GPIO2  | Digital |
| D5  | GPIO14 | Digital |
| D6  | GPIO12 | Digital |
| D7  | GPIO13 | Digital |
| D8  | GPIO15 | Digital |
| A0  | ADC0   | Analog  |

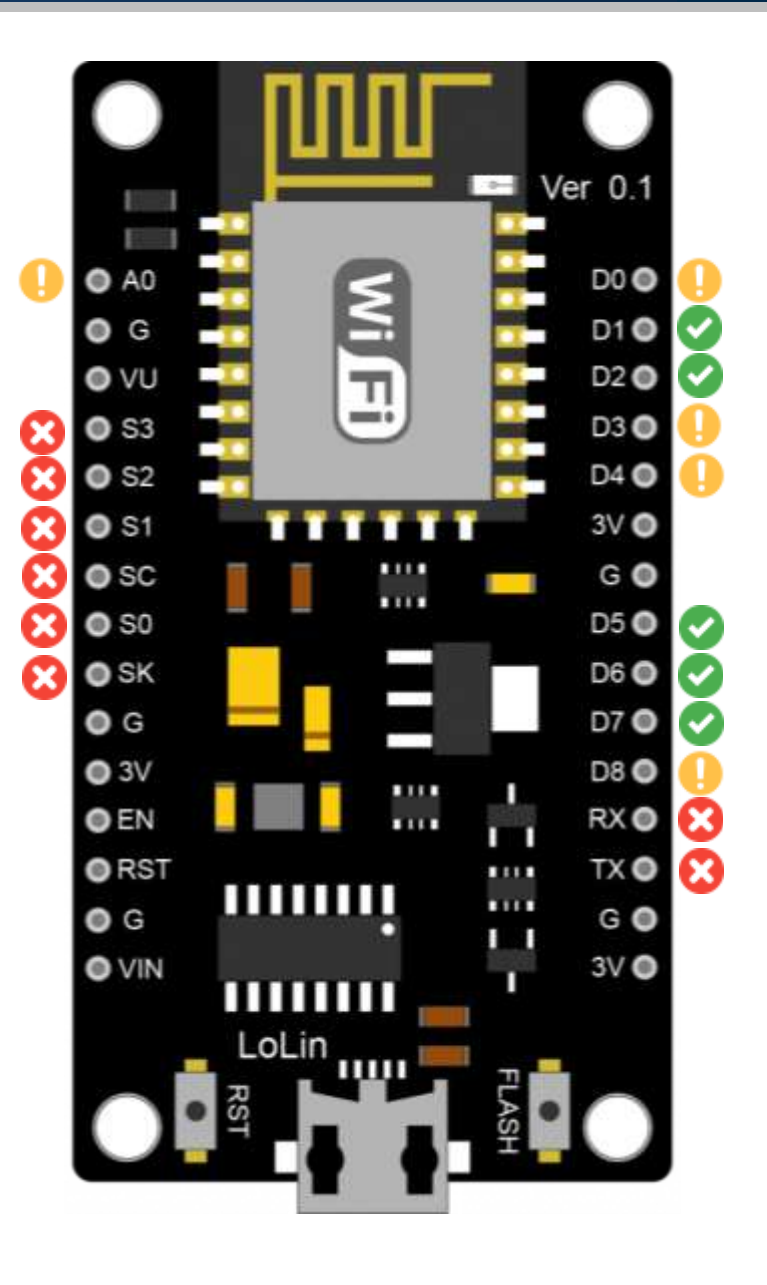

#### NodeMCU ESP8266 V3: GPIOs Safe to Use

| PIN | GPIO   | Why Not Safe?                                         |
|-----|--------|-------------------------------------------------------|
| D0  | GPIO16 | HIGH at boot<br>Used to wake up from deep sleep       |
| D1  | GPIO5  | -                                                     |
| D2  | GPIO4  | -                                                     |
| D3  | GPIO0  | Connected to FLASH button<br>Boot fails if pulled LOW |
| D4  | GPIO2  | HIGH at boot<br>Boot fails if pulled LOW              |
| D5  | GPIO14 | -                                                     |
| D6  | GPIO12 | -                                                     |
| D7  | GPIO13 | -                                                     |
| D8  | GPIO15 | Required for boot<br>Boot fails if pulled HIGH        |

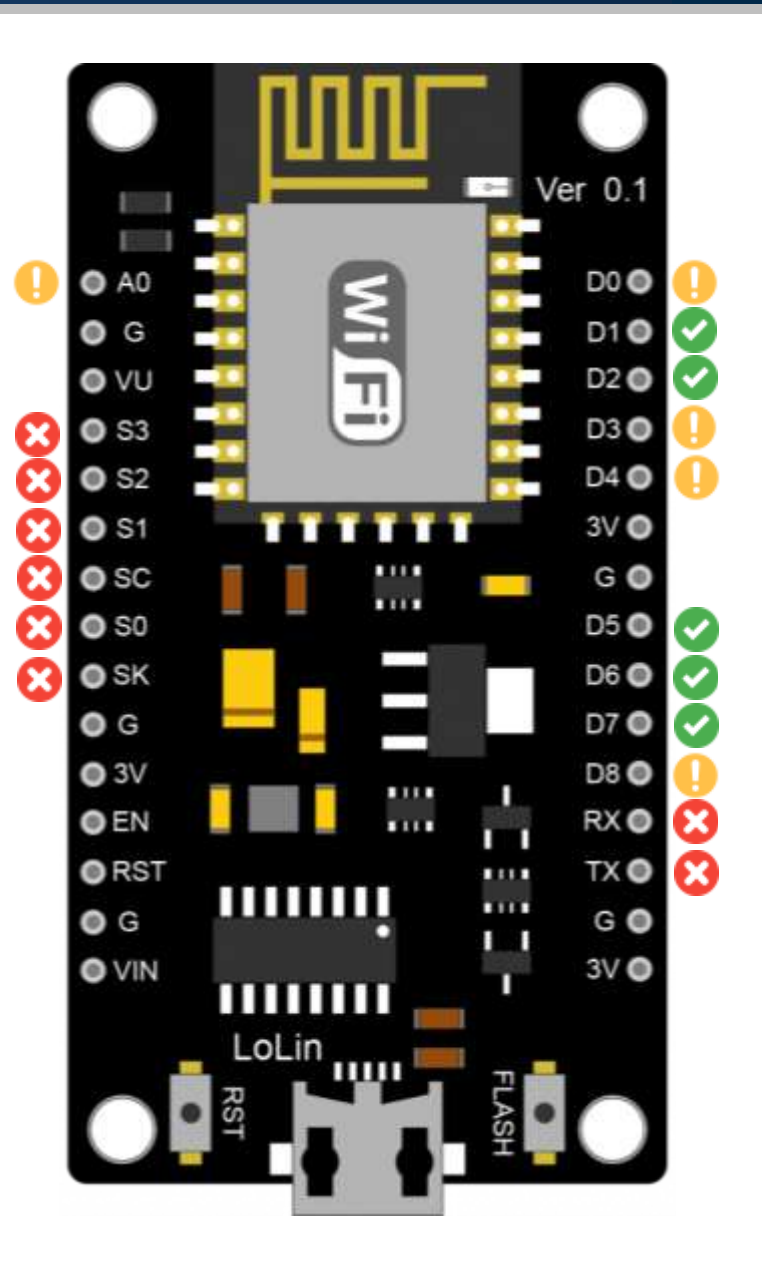

#### NodeMCU ESP8266 V3: GPIOs Safe to Use

| PIN | GPIO   | Why Not Safe?                                      |  |  |
|-----|--------|----------------------------------------------------|--|--|
| RX  | GPIO3  | Used for flashing and debugging                    |  |  |
| тх  | GPIO1  | Used for flashing and debugging                    |  |  |
| CLK | GPIO6  | <b>Connected to Flash memory</b>                   |  |  |
| SDO | GPIO7  | Connected to Flash memory                          |  |  |
| CMD | GPIO11 | Connected to Flash memory                          |  |  |
| SD1 | GPIO8  | Connected to Flash memory                          |  |  |
| SD2 | GPIO9  | Connected to Flash memory                          |  |  |
| SD3 | GPIO10 | <b>Connected to Flash memory</b>                   |  |  |
| A0  | ADC0   | Analog input pin<br>Cannot be configured as output |  |  |

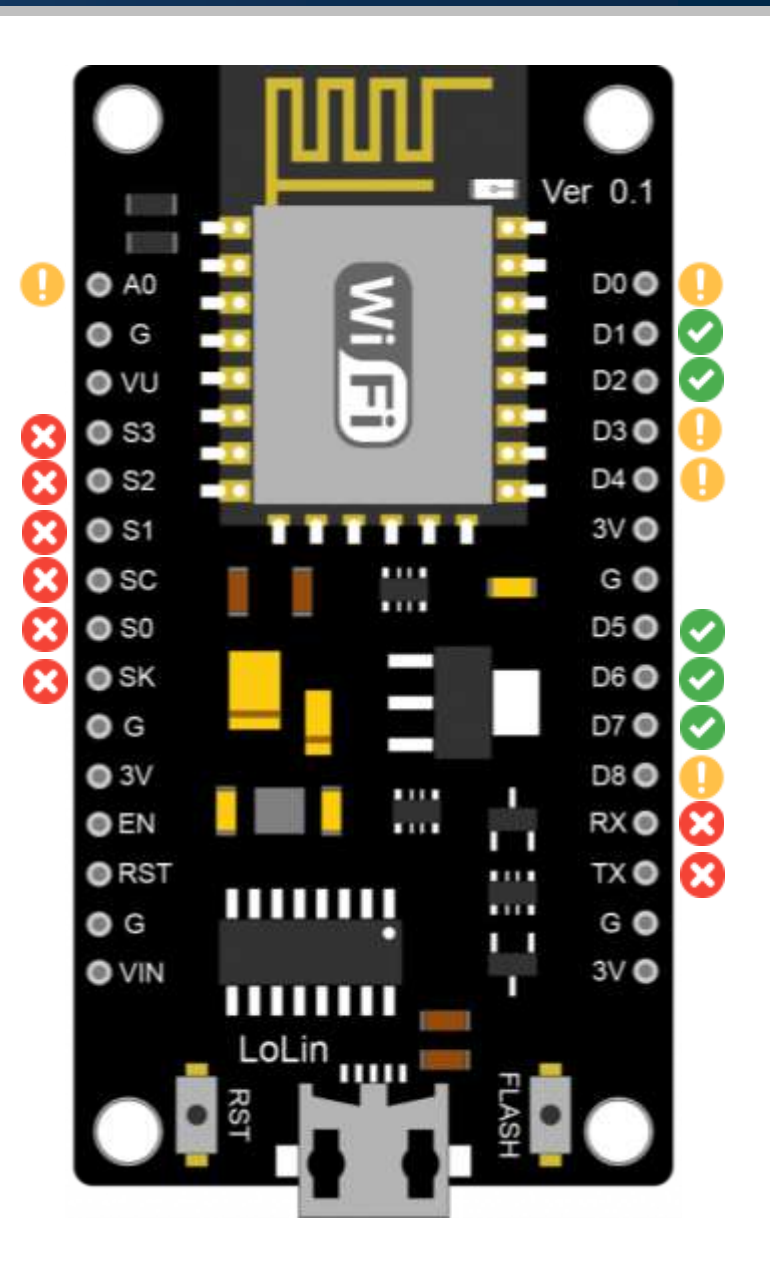

# NodeMCU ESP8266 V3: PWM Pins

- All of the ESP8266's GPIO pins, from GPIO0 to GPIO15, can be programmed to generate pulse width modulated (PWM) outputs.
- On the ESP8266, the PWM signal has a 10-bit resolution.

```
analogWrite(pin, 0);
analogWrite(pin, 1023);
```

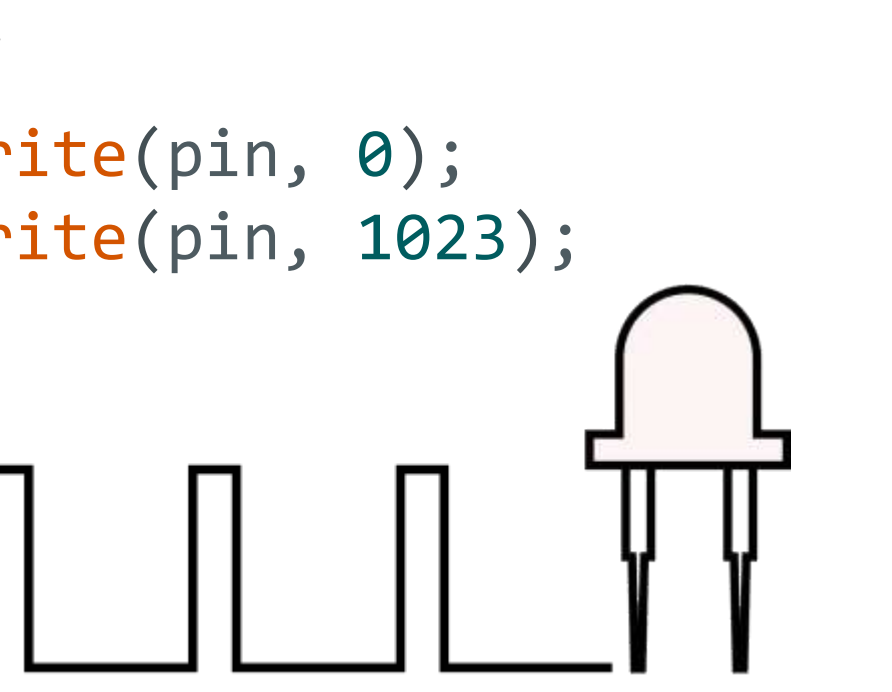

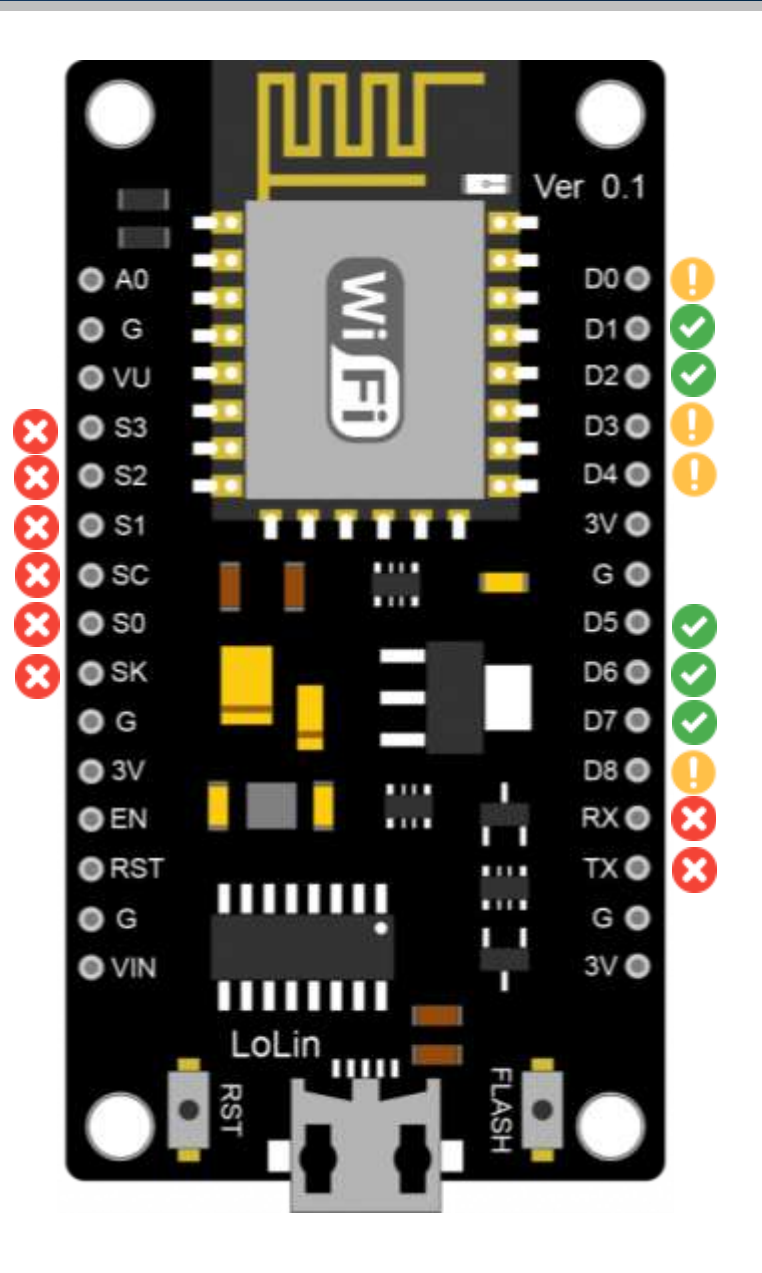

#### NodeMCU ESP8266 V3: Power Pins

| PIN  | Туре                                                 |
|------|------------------------------------------------------|
| G    | Ground Pin                                           |
| 3.3V | 3.3V Power Pin                                       |
| VIN  | Can be Used to Directly Power<br>the NodeMCU/ESP8266 |
| VU   | Voltage Supplied by the USB                          |

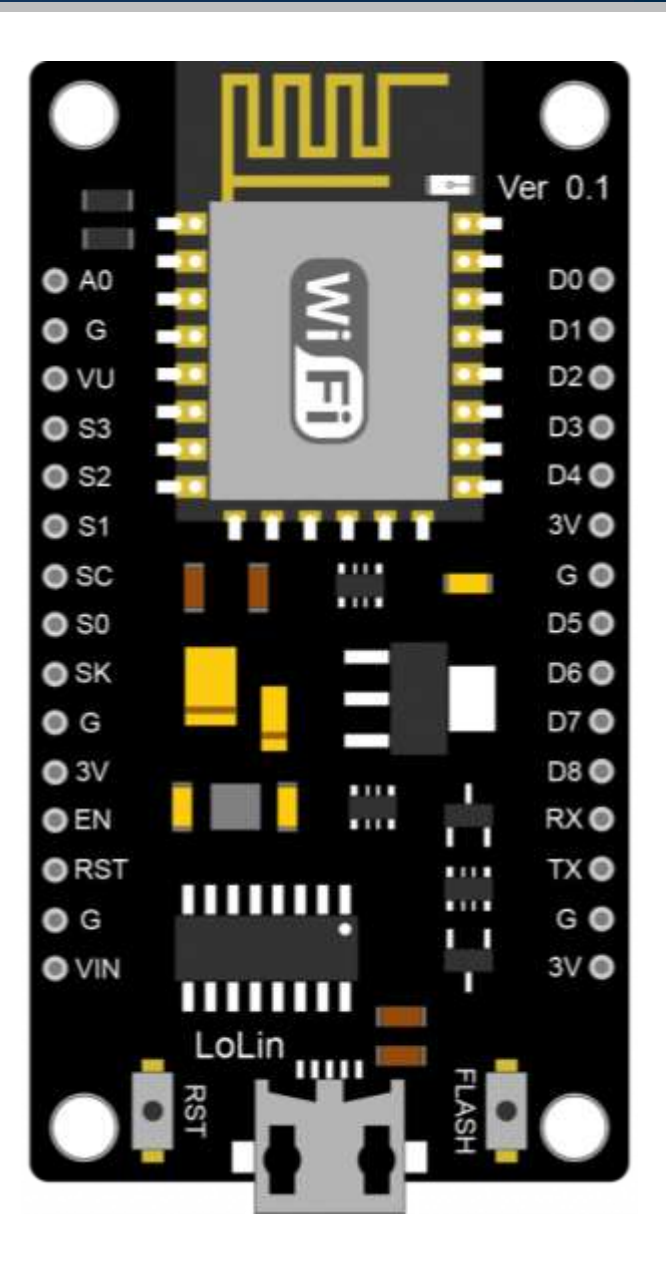

# Arduino IDE

• The Arduino IDE enables you to write and edit code and convert this code into instructions that NodeMCU hardware understands.

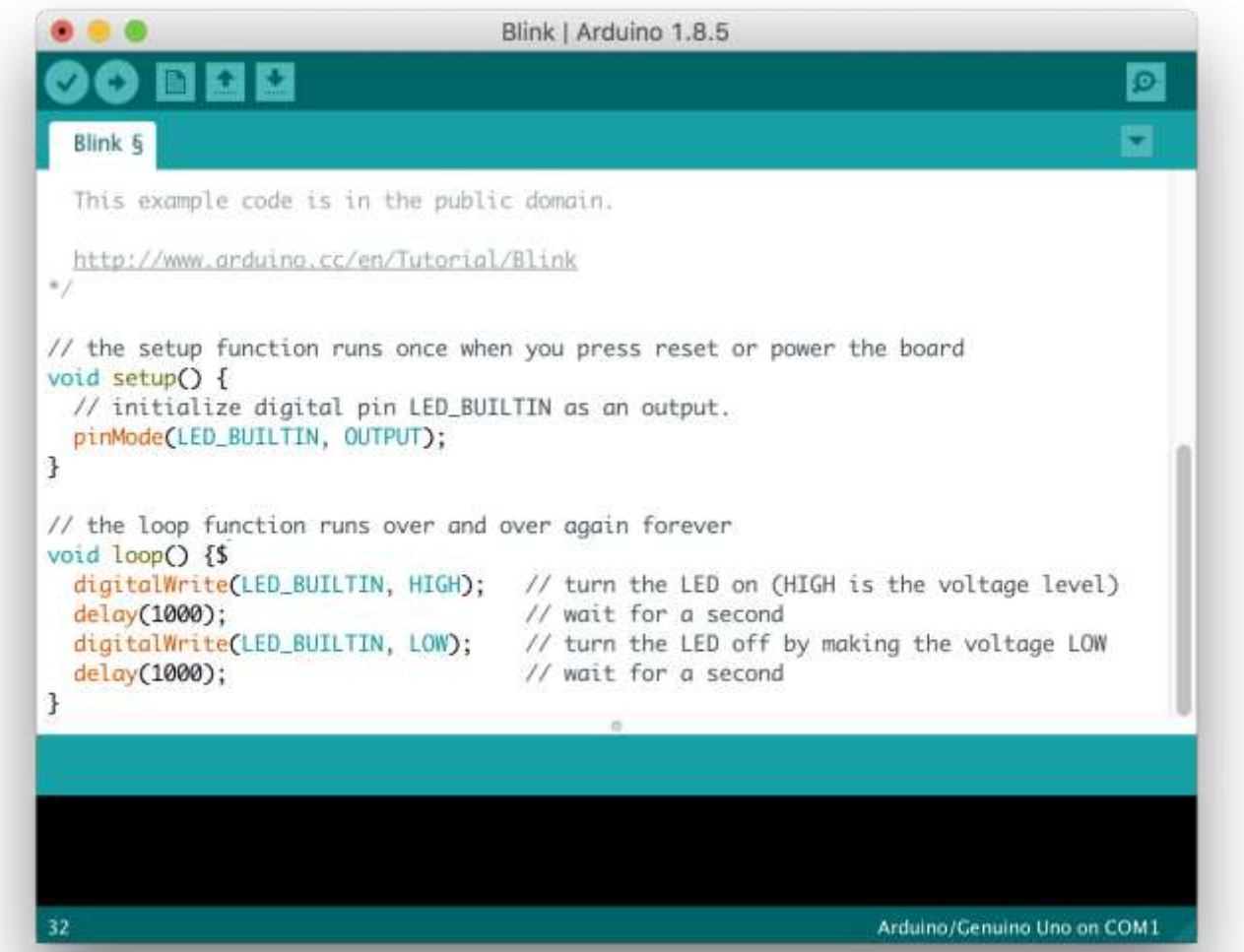

• First, open the Arduino IDE and go to File  $\rightarrow$  Preferences.

| 🥯 ske   | etch_nov08 | a   Arduino 1.8.1 | 8                                 |        |            | ×        |
|---------|------------|-------------------|-----------------------------------|--------|------------|----------|
| File Ed | lit Sketch | Tools Help        |                                   |        |            |          |
| Ne      | ew         | Ctrl+N            |                                   |        |            | <b>9</b> |
| Op      | pen        | Ctrl+O            |                                   |        |            |          |
| Op      | pen Recent | ;                 |                                   |        |            |          |
| Ske     | etchbook   | >                 |                                   |        |            | ^        |
| Exa     | amples     | >                 |                                   |        |            |          |
| Clo     | ose        | Ctrl+W            | etup code here, to run once:      |        |            |          |
| Sa      | ive        | Ctrl+S            |                                   |        |            |          |
| Sa      | ave As     | Ctrl+Shift+S      |                                   |        |            |          |
| Pa      | ige Setup  | Ctrl+Shift+P      |                                   |        |            |          |
| Pri     | int        | Ctrl+P            |                                   |        |            |          |
| Pre     | eferences  | Ctrl+Comma        |                                   |        |            |          |
| Qu      | uit        | Ctrl+Q            | ain code here, to run repeatedly: |        |            |          |
|         |            |                   | ۵<br>                             |        |            |          |
| }       |            |                   |                                   |        |            | ~        |
|         |            |                   |                                   |        |            |          |
|         |            |                   |                                   |        |            |          |
|         |            |                   |                                   |        |            |          |
|         |            |                   |                                   |        |            |          |
|         |            |                   |                                   |        |            |          |
|         |            |                   |                                   |        |            |          |
|         |            |                   |                                   |        |            |          |
| 1       |            |                   |                                   | Arduin | o Uno on ( | сом7     |

• On the Additional Boards Manager URLs, paste the following URL.

https://arduino.esp8266.com/stable/package\_esp8266com\_index.json

| 🥯 sketch_nov08a   A   | rduino 1.8.18                  |                                                                      |        | — [ | x c      |
|-----------------------|--------------------------------|----------------------------------------------------------------------|--------|-----|----------|
| File Edit Sketch Tool | s Help                         |                                                                      |        |     |          |
|                       | Preferences                    |                                                                      | ×      |     | <b>.</b> |
|                       | Settings Network               |                                                                      |        |     | _        |
| sketch_nov08a         | Sketchbook location:           |                                                                      |        |     | M        |
| void setur            | C:\Users\Ghamry\Documents      | Arduino                                                              | Browse |     |          |
| // put y              | Editor language:               | System Default                                                       |        |     |          |
|                       | Editor font size:              | 20                                                                   |        |     |          |
| }                     | Interface scale:               | Automatic 100 % (requires restart of Arduino)                        |        |     |          |
| ,                     | Theme:                         | Default theme $$                                                     |        |     |          |
|                       | Show verbose output during:    | compilation upload                                                   |        |     |          |
| void loop             | Compiler warnings:             | None V                                                               |        |     |          |
| // put                | Display line numbers           | Enable Code Folding                                                  |        |     |          |
|                       | Verify code after upload       | Use external editor                                                  |        |     |          |
| 1                     | Check for updates on star      | tup Save when verifying or uploading                                 |        |     |          |
| }                     | Use accessibility features     |                                                                      |        |     | •        |
|                       | Additional Boards Manager UF   | Ls: https://arduino.esp8266.com/stable/package_esp8266com_index.json |        |     |          |
|                       | More preferences can be edite  | ed directly in the file                                              |        |     |          |
|                       | C:\Users\Ghamry\AppData\Lo     | cal\Arduino15\preferences.txt                                        |        |     |          |
|                       | (edit only when Arduino is not | running)                                                             |        |     |          |
|                       |                                | OK                                                                   | Cancel |     |          |
|                       |                                |                                                                      |        |     |          |

• Now go to Tools  $\rightarrow$  Board  $\rightarrow$  Boards Manager.

| 🥯 sketch_nov08a   Arduino 1.8.18 |                                                        |                                              |    |                                                                      |   |  |
|----------------------------------|--------------------------------------------------------|----------------------------------------------|----|----------------------------------------------------------------------|---|--|
| File Edit Sketch T               | ools Help                                              |                                              |    |                                                                      |   |  |
|                                  | Auto Format<br>Archive Sketch<br>Fix Encoding & Reload | Ctrl+T                                       |    |                                                                      |   |  |
| void se                          | Manage Libraries<br>Serial Monitor<br>Serial Plotter   | Ctrl+Shift+I<br>Ctrl+Shift+M<br>Ctrl+Shift+L | ru | in once:                                                             |   |  |
|                                  | WiFi101 / WiFiNINA Firmware Updater                    |                                              | -  |                                                                      | 1 |  |
| }                                | Board: "Arduino Uno"<br>Port<br>Get Board Info         | >                                            | •  | Boards Manager<br>Arduino Yún<br>Arduino Uno                         |   |  |
| void 100<br>// pu <sup>.</sup>   | Programmer: "AVRISP mkll"<br>Burn Bootloader           | >                                            |    | Arduino Uno Mini<br>Arduino Duemilanove or Diecimila<br>Arduino Nano |   |  |
| }                                |                                                        |                                              |    | Arduino Mega or Mega 2560<br>Arduino Mega ADK                        |   |  |

• Search ESP8266, and install esp8266 by ESP8266 community.

| ∞ Boards Manager                                                                                                    | × |
|----------------------------------------------------------------------------------------------------|---|
| Type All V ESP8266                                                                                                    |   |
| esp8266<br>by ESP8266 Community<br>Boards included in this package:<br>Generic ESP8266 Module, Generic ESP8285 Module, Lifely Agrumino Lemon v4, ESPDuino (ESP-13 Module), Adafruit Feather HUZZAH ESP8266,<br>WiFi Kit 8, Invent One, XinaBox CW01, ESPresso Lite 1.0, ESPresso Lite 2.0, Phoenix 1.0, Phoenix 2.0, NodeMCU 0.9 (ESP-12 Module), NodeMCU<br>1.0 (ESP-12E Module), Olimex MOD-WIFI-ESP8266(-DEV), SparkFun ESP8266 Thing, SparkFun ESP8266 Thing Dev, SparkFun Blynk Board,<br>SweetPea ESP-210, LOLIN(WEMOS) D1 R2 & mini, LOLIN(WEMOS) D1 ESP-WROOM-02, LOLIN(WEMOS) D1 mini (clone), LOLIN(WEMOS) D1 mini<br>Pro, LOLIN(WEMOS) D1 mini Lite, LOLIN(WeMos) D1 R1, ESPino (ESP-12 Module), ThaiEasyElec's ESPino, WifInfo, Arduino, 4D Systems gen4 IoD<br>Range, Digistump Oak, WiFiduino, Amperka WiFi Slot, Seeed Wio Link, ESPectro Core, Schirmilabs Eduino WiFi, ITEAD Sonoff, DOIT ESP-Mx DevKit<br>(ESP8285).<br>Online Help<br>More Info | ^ |
|                                                                                                    | L |
|                                                                                                    | ~ |
| Close                                                                                                    | e |

### Installing NodeMCU CH340 Driver

• Now, connect your NodeMCU ESP8266, and install the CH340 Driver.

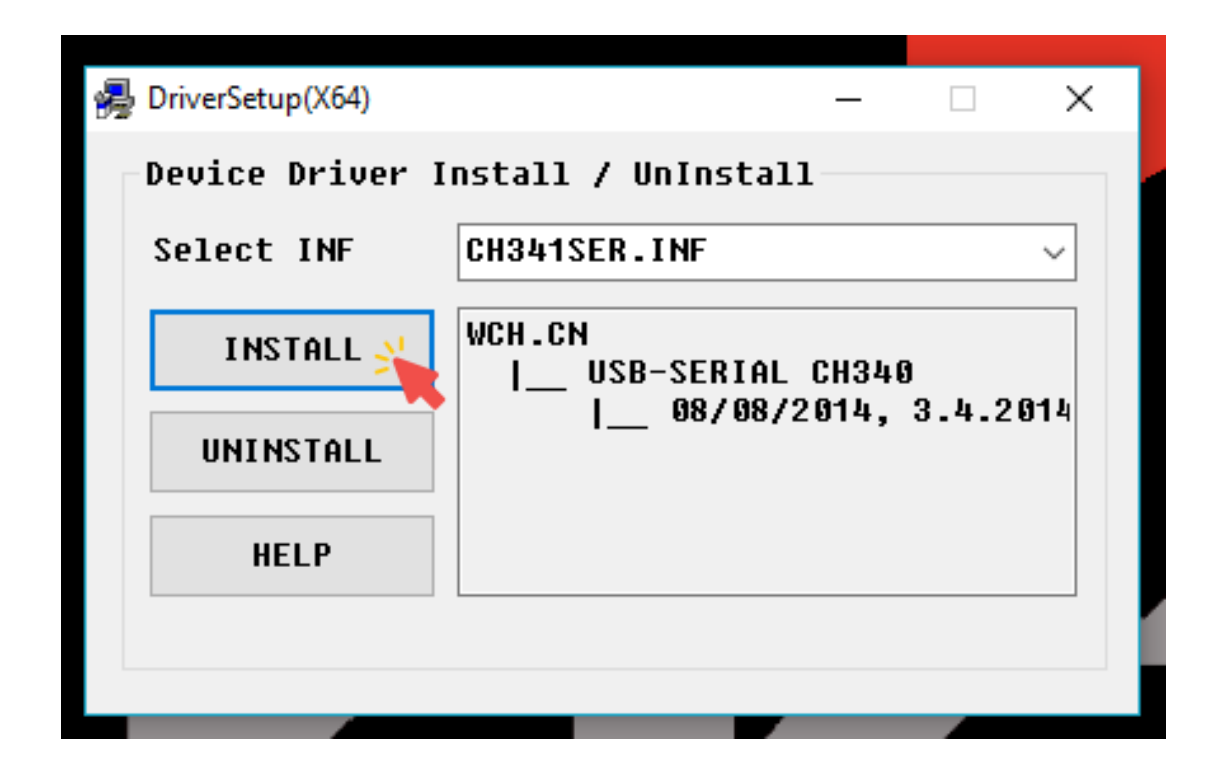

- Ports (COM & LPT)
  - ECP Printer Port (LPT1)
  - Intel(R) Active Management Technology SOL (COM3)
  - USB-SERIAL CH340 (COM5)

# Installing NodeMCU CP2102 Driver

• Install the CP2102 Driver.

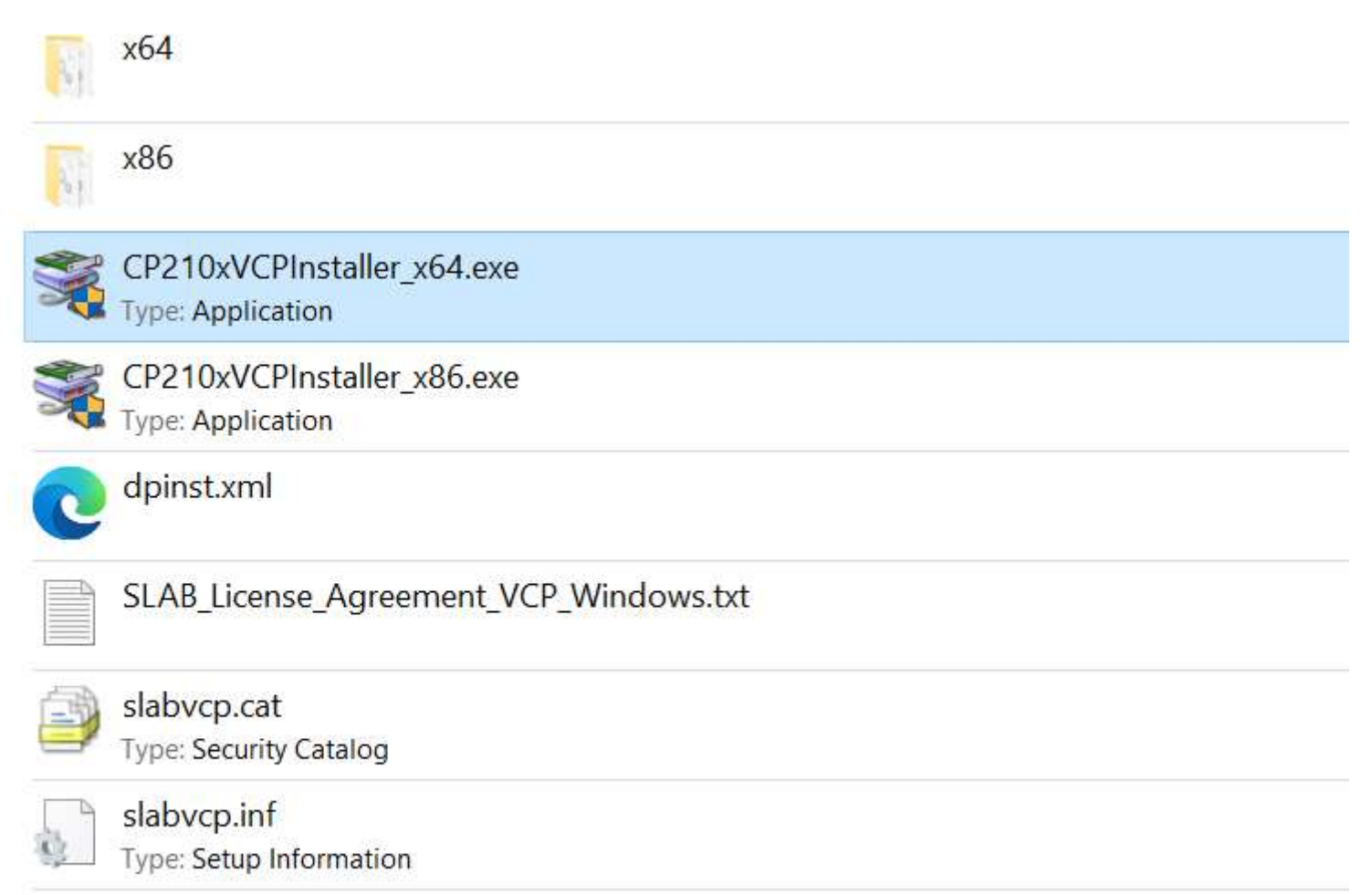

v6-7-6-driver-release-notes.txt

#### Sketches

• A sketch is the name that Arduino uses for a program.

```
void setup() {
  // put your setup code here, to run once:
}
void loop() {
  // put your main code here, to run repeatedly:
}
```

#### Sketches

- There are two special functions that are a part of every Arduino sketch: setup() and loop().
- The setup() is called once, when the sketch starts.
- It's a good place to do setup tasks like setting pin modes.
- The loop() function is called over and over and is heart of most sketches.
- You need to include both functions in your sketch, even if you don't need them for anything.

#### Your First NodeMCU Project: Blinking the On-board LED

• Turn the on-board LED on and off every second.

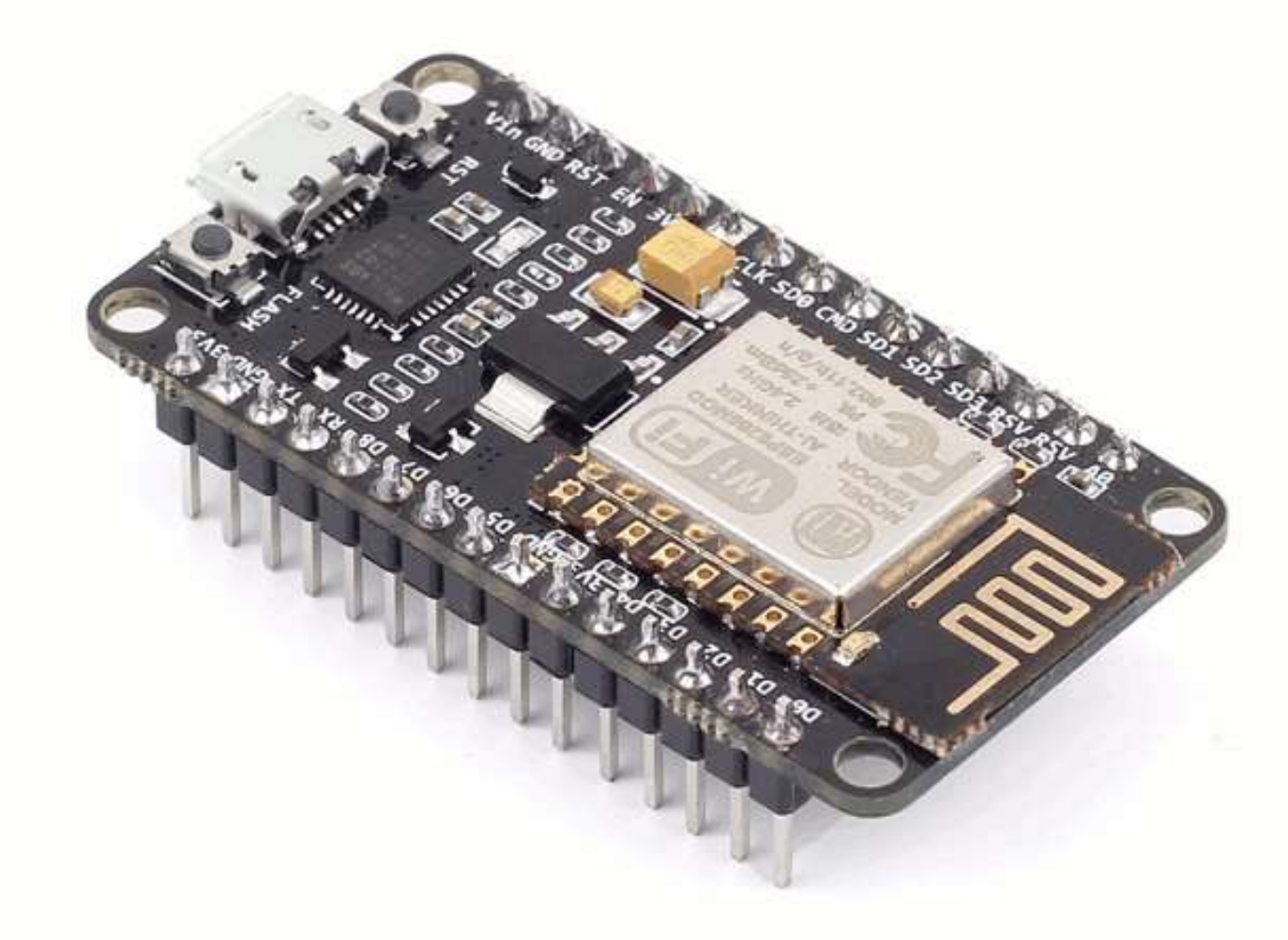

```
#define LED_PIN 2 // D4 (GPI02)
```

```
// The setup function runs once when you press reset or power the board
void setup() {
   pinMode(LED_PIN, OUTPUT); // Initialize the pin D4 as an output
}
```

```
// The loop function runs over and over again forever
void loop() {
  digitalWrite(LED_BUILTIN, HIGH); // Turn the LED off
  delay(1000); // Wait for a second
  digitalWrite(LED_BUILTIN, LOW); // Turn the LED on
  delay(1000); // Wait for a second
```

```
#define LED_PIN D4 // D4 (GPI02)
```

```
// The setup function runs once when you press reset or power the board
void setup() {
   pinMode(LED_PIN, OUTPUT); // Initialize the pin D4 as an output
}
```

```
// The loop function runs over and over again forever
void loop() {
  digitalWrite(LED_BUILTIN, HIGH); // Turn the LED off
  delay(1000); // Wait for a second
  digitalWrite(LED_BUILTIN, LOW); // Turn the LED on
  delay(1000); // Wait for a second
```

## Your First NodeMCU Project: Arduino AVR Boards

- Now go to Tools  $\rightarrow$  Board  $\rightarrow$  ESP8266 Boards.
- Select NodeMCU 1.0 (ESP-12E Module).

| 🥯 Blir        | nk   Arduir    | no 1.8.18                                                                     |                                              |                                                               |           |                                                                                                    | - [                    |      | ×   |
|---------------|----------------|-------------------------------------------------------------------------------|----------------------------------------------|---------------------------------------------------------------|-----------|----------------------------------------------------------------------------------------------------|------------------------|------|-----|
| File Edi      | t Sketch       | Tools Help                                                                    |                                              |                                                               |           |                                                                                                    |                        |      |     |
|               |                | Auto Format<br>Archive Sketch                                                 | Ctrl+T                                       |                                                               |           | ▲<br>Arduino<br>DOIT ESP-Mx DevKit (ESP                                                                | 8285)                  | 3    | ).  |
| Blink<br>#de: | §<br>fine      | Fix Encoding & Reload<br>Manage Libraries<br>Serial Monitor<br>Serial Plotter | Ctrl+Shift+I<br>Ctrl+Shift+M<br>Ctrl+Shift+L | // D4 (GE                                                     | 21        | Digistump Oak<br>ESPDuino (ESP-13 Module<br>ESPectro Core<br>ESPino (ESP-12 Module)                    | e)                     |      | ^   |
| 11            | The :          | WiFi101 / WiFiNINA Firmware Update                                            | r                                            | en you press                                                  | 5         | ESPresso Lite 1.0                                                                                      |                        | oar  | .c  |
| voi<br>p      | d se<br>inMo   | Board: "Arduino Uno"<br>Port: "COM5"<br>Get Board Info                        | د<br>د                                       | Boards Manager<br>Arduino AVR Boards<br>ESP8266 Boards (3.1.2 | ><br>() > | ESPresso Lite 2.0<br>ITEAD Sonoff<br>Invent One                                                        |                        | 1 00 | ıt  |
| }             |                | Programmer: "AVRISP mkll"<br>Burn Bootloader                                  | >                                            | •<br>•                                                        |           | LOLIN(WEMOS) D1 ESP-W<br>LOLIN(WEMOS) D1 R2 & I<br>LOLIN(WEMOS) D1 mini (                              | mini<br>clone)         |      | > ~ |
|               |                |                                                                               |                                              |                                                               |           | LOLIN(WEMOS) D1 mini L<br>LOLIN(WEMOS) D1 mini F<br>LOLIN(WeMos) D1 R1                                 | ite<br>Pro             |      | ^   |
| Leav<br>Haro  | ving.<br>d res | •••<br>setting via RTS pin.                                                   |                                              |                                                               |           | Lifely Agrumino Lemon v4<br>NodeMCU 0.9 (ESP-12 Mc<br>NodeMCU 1.0 (ESP-12E M<br>Olimey MOD-WIEL-ESP82) | f<br>odule)<br>lodule) |      | ~   |
| <             |                |                                                                               |                                              |                                                               |           | Phoenix 1.0                                                                                            | 00( 020) -             |      | >   |

#### Your First NodeMCU Project: Port

• Go to Tools  $\rightarrow$  Port, and select the port of your NodeMCU board.

| 🥺 02.2Blink_BCM  | I   Arduino 1.8.18                                       |                                       |
|------------------|----------------------------------------------------------|---------------------------------------|
| File Edit Sketch | Tools Help                                               |                                       |
|                  | Auto Format                                              | Ctrl+T                                |
|                  | Archive Sketch                                           |                                       |
| 02.2Blink_BCN    | Fix Encoding & Reload                                    |                                       |
| #define          | Manage Libraries                                         | Ctrl+Shift+I<br>Ctrl+Shift+I<br>PTO2) |
| " "              | Serial Monitor                                           | Ctrl+Shift+I                          |
|                  |                                                          |                                       |
| // The :         | WiFi101 / WiFiNINA Firmware Updater                      | reset or power the board              |
| void se          | Board: "NodeMCU 1.0 (ESP-12E Module)"                    | >                                     |
| ninMo            | Builtin Led: "2"                                         | lize the pip D4 as an output          |
| P TIMIO          | Upload Speed: "115200"                                   | > The the pin bi as an eacpac         |
| }                | CPU Frequency: "80 MHz"                                  | >                                     |
|                  | Flash Size: "4MB (FS:2MB OTA:~1019KB)"                   | >                                     |
| // The           | Debug port: "Disabled"                                   | forever                               |
| woid lo          | Debug Level: "None"                                      |                                       |
| VOIU IO          | VTables: "Flash"                                         |                                       |
| digita           | C++ Exceptions; "Disabled (new aborts on oom)"           | he LED off                            |
| delay            | Stack Protection: "Disabled"                             | or a second                           |
| digita           | Erase Flash: "Only Sketch"                               | he LED on                             |
| digita           | SSL Support: "All SSL ciphers (most compatible)"         |                                       |
| delay            | MMU: "32KB cache + 32KB IRAM (balanced)"                 | , or a second                         |
| }                | Non-32-Bit Access: "Use pgm_read macros for IRAM/PROGMEM |                                       |
|                  | Port: "COM5"                                             | > Serial ports                        |
|                  | Get Board Info                                           | COM3                                  |
|                  | Programmer                                               | X COMS                                |

#### Your First NodeMCU Project: Upload a Sketch

• Click the Upload button to program your NodeMCU with the sketch.

| ∞ 02.2Blink_BCM   Arduino 1.8.18                                                                                                    |                          | - 🗆   | ×              |
|----------------------------------------------------------------------------------------------------|--------------------------|-------|----------------|
| File Edit Sketch Tools Help                                                                                                    |                          |       |                |
|                                                                                                    |                          |       | <mark>.</mark> |
| 02.2Blink_BCM                                                                                                    |                          |       |                |
| #define LED_PIN D4                                                                                                    | // D4 (GPIO2)            |       | ^              |
| <pre>// The setup function runs once when void setup() {</pre>                                                                                                    | you press reset or power | the b | oard           |
| <pre>pinMode(LED_PIN, OUTPUT); }</pre>                                                                                                    | // Initialize the pin D4 | as an | out            |
| <pre>// The loop function rung over and o </pre>                                                                                                    | vor again forovor        |       | >              |
| Done Saving.                                                                                                    |                          |       |                |
|                                                                                                    |                          |       | ^              |
| Leaving                                                                                                    |                          |       |                |
| Hard resetting via RTS pin                                                                                                    |                          |       | ~              |
| <                                                                                                    |                          |       | >              |
| compatible), 32KB cache + 32KB IRAM (balanced), Use pgm_read macros for IRAM/PROGMEM, 4MB (FS:2MB OTA:~1019KB), 2, v2 Lower Memory, Disabled, None, Only Sketch, 115200 on COM5 |                          |       |                |

# Analog vs. Digital Signals

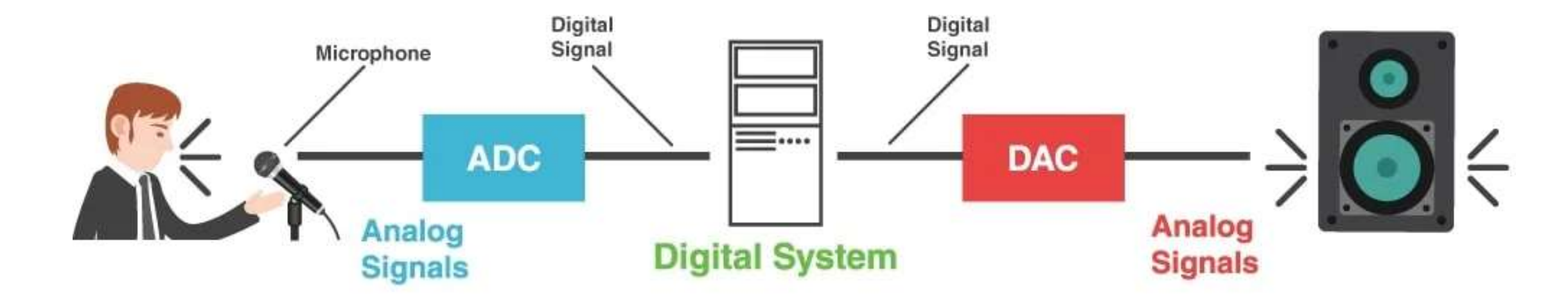

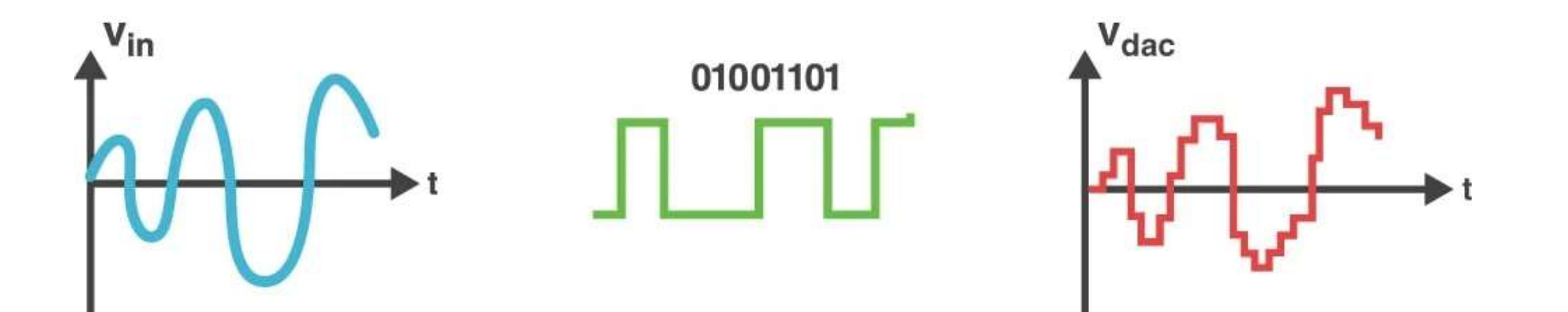

# Reading Analog Voltage

- The ESP8266-12E module has one ADC pin.
- The ADC pin has a 10-bit resolution, which means you'll get values between 0 and 1023.

value = analogRead(A0);

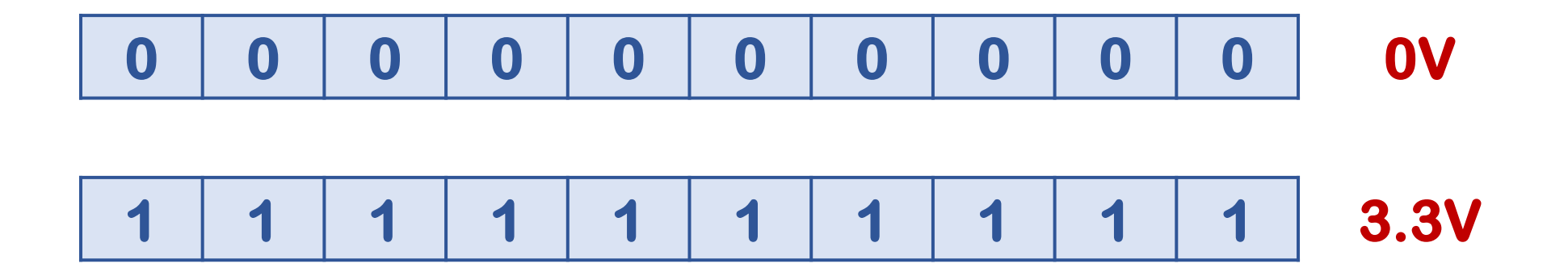

# Photoresistor (Light Sensor)

• The photoresistor is a lightsensitive, variable resistor.

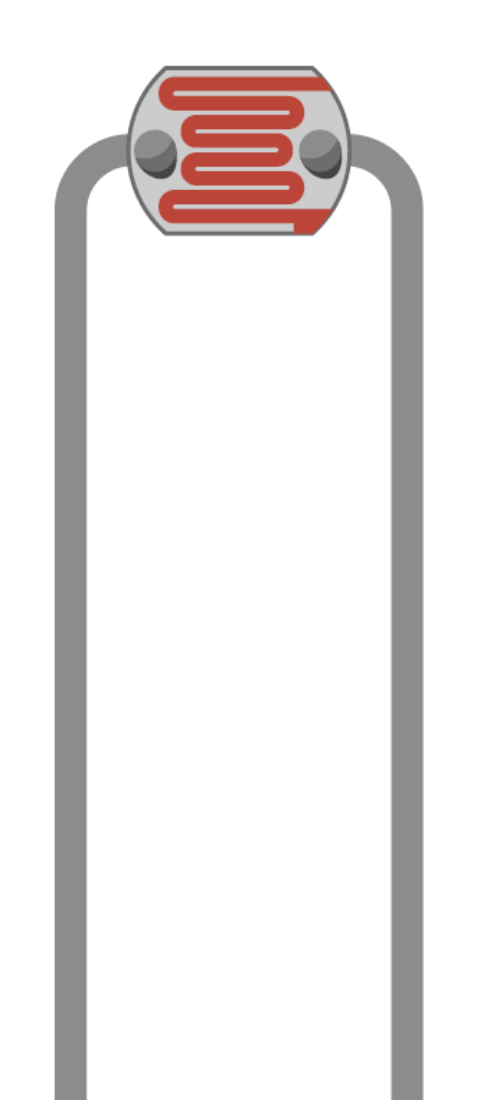

# Photoresistor (Light Sensor)

Photoresistors are perfect for making light-controlled switches.

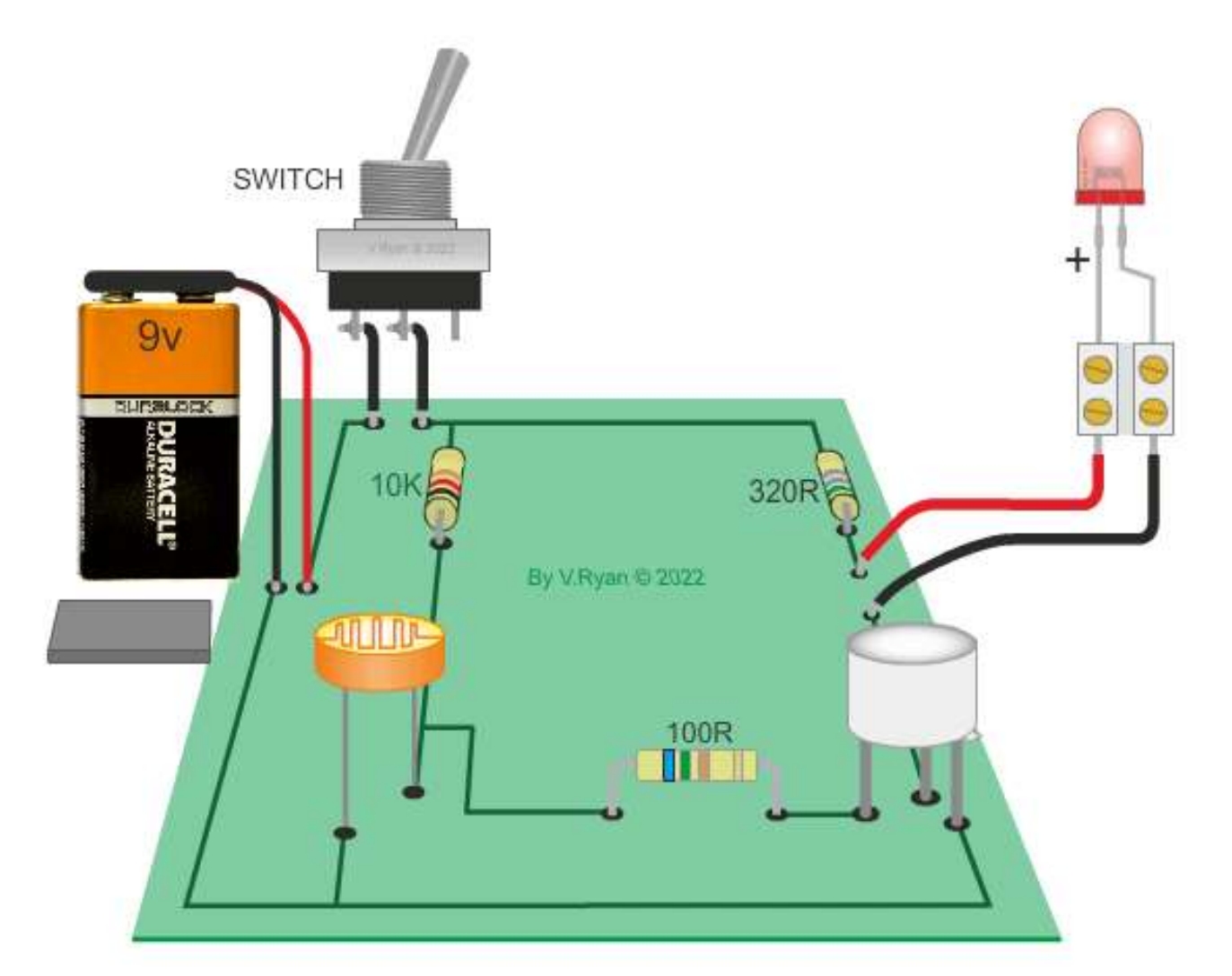

#### Photoresistor: Circuit

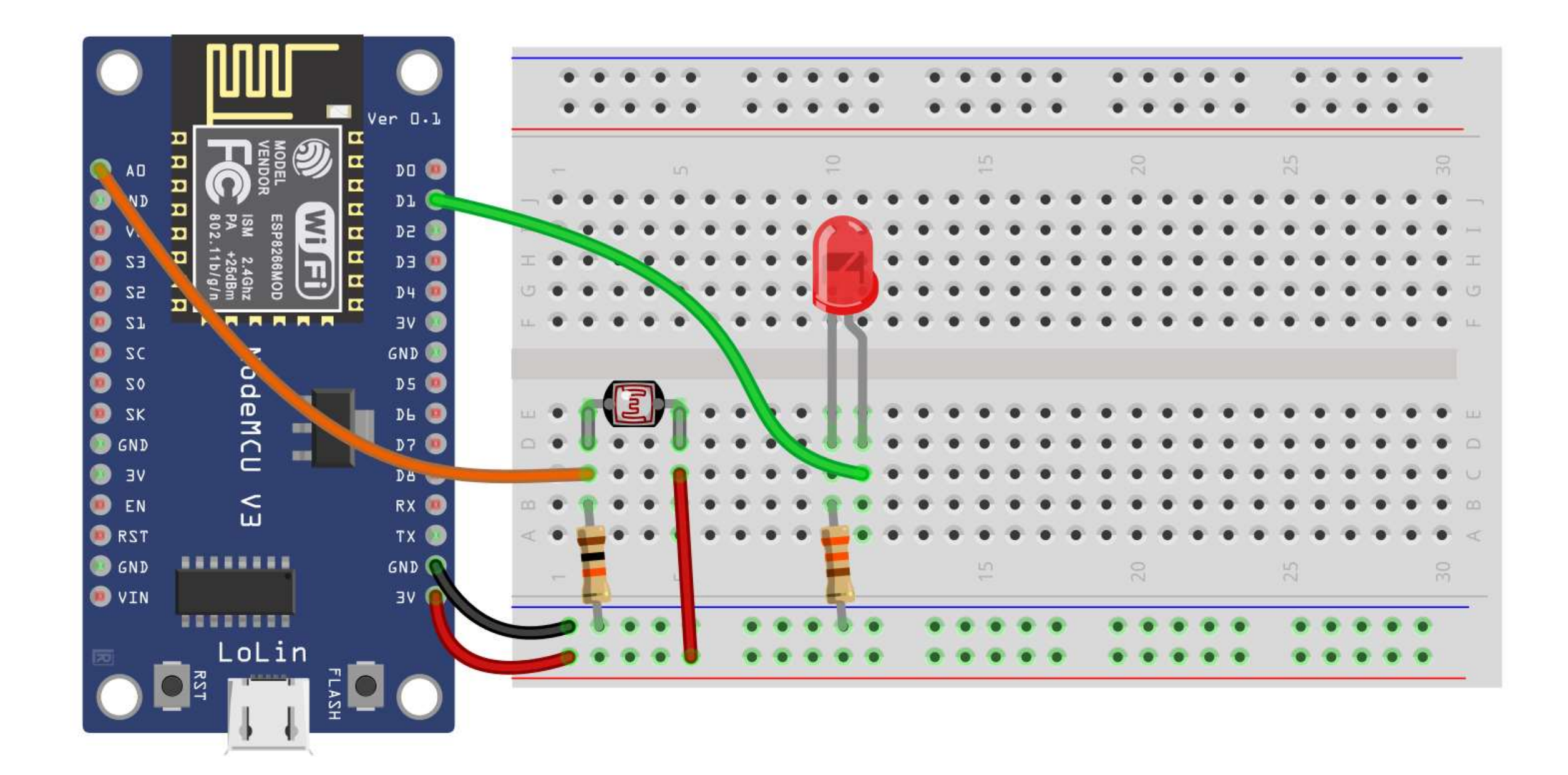

#### Photoresistor: Components

Now, we need the following components

- NodeMCU
- LED
- Photoresistor
- 330Ω Resistor
- 10KΩ Resistor
- Jumpers
- Breadboard

1. Connect breadboard power (+) and ground (-) rails to NodeMCU

3.3V and GND, respectively.

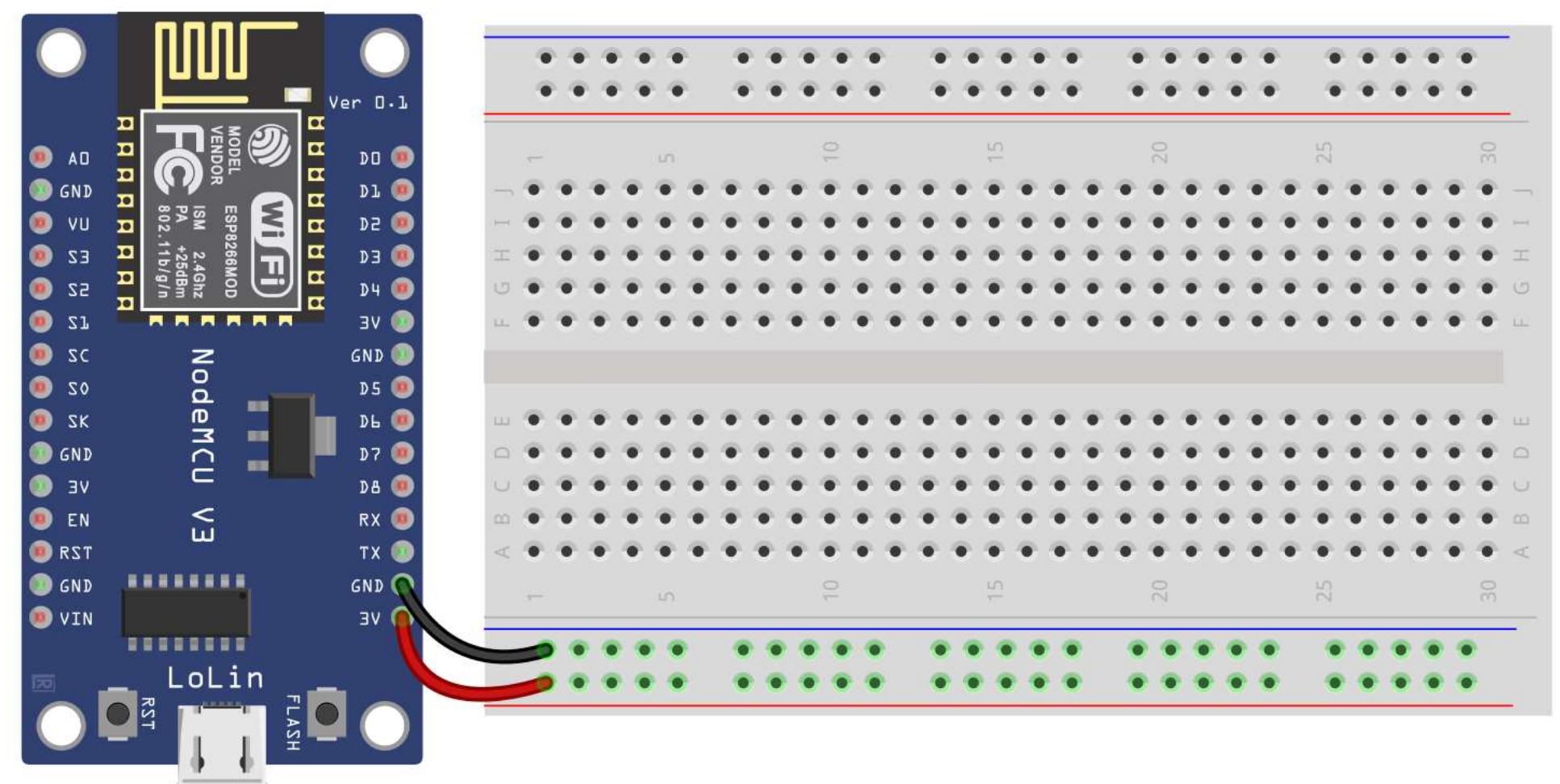

2. Drag a photoresistor to your breadboard, so its legs plug into two different rows.

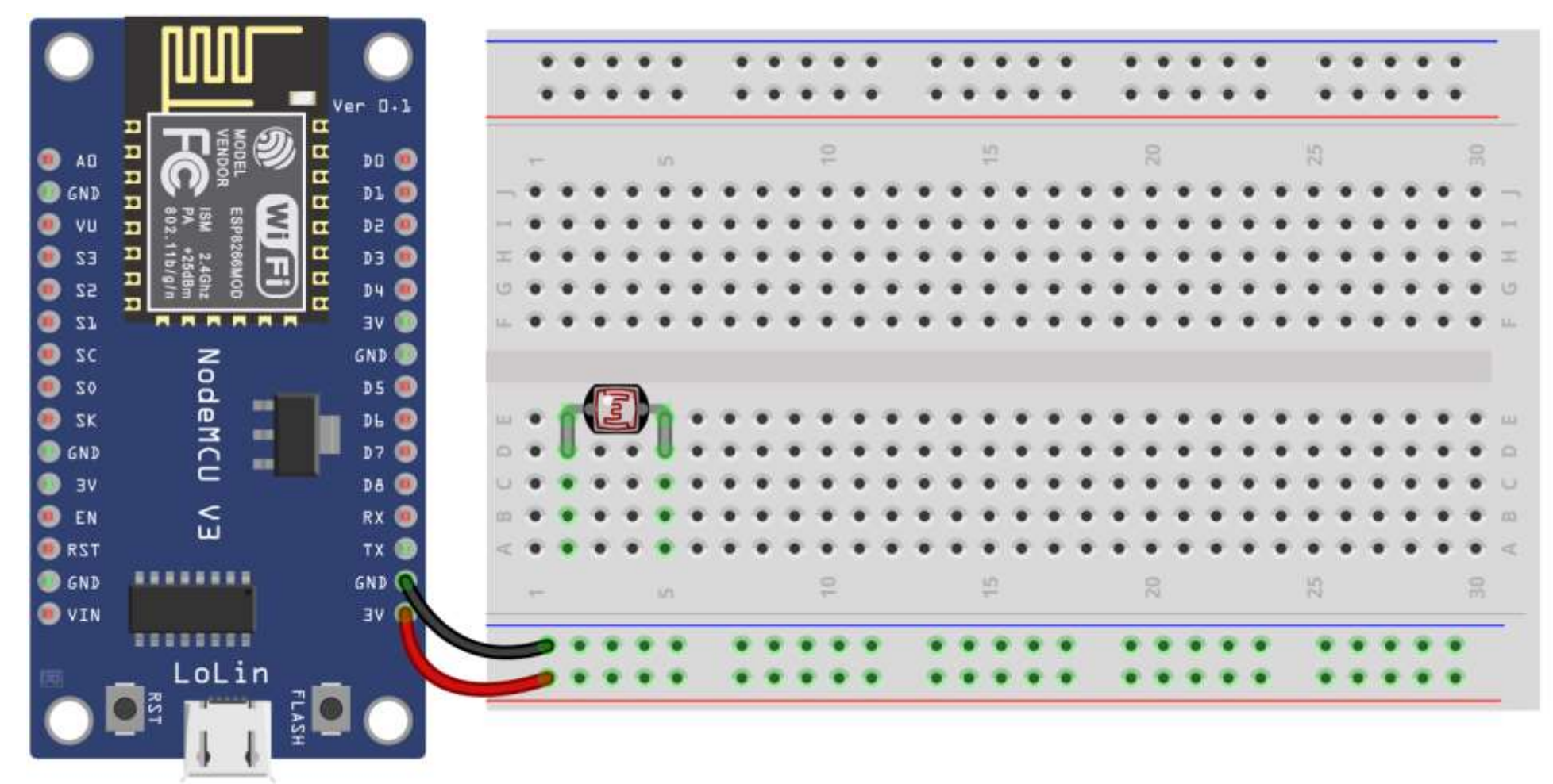

3. Create a wire connecting one photoresistor leg to power.

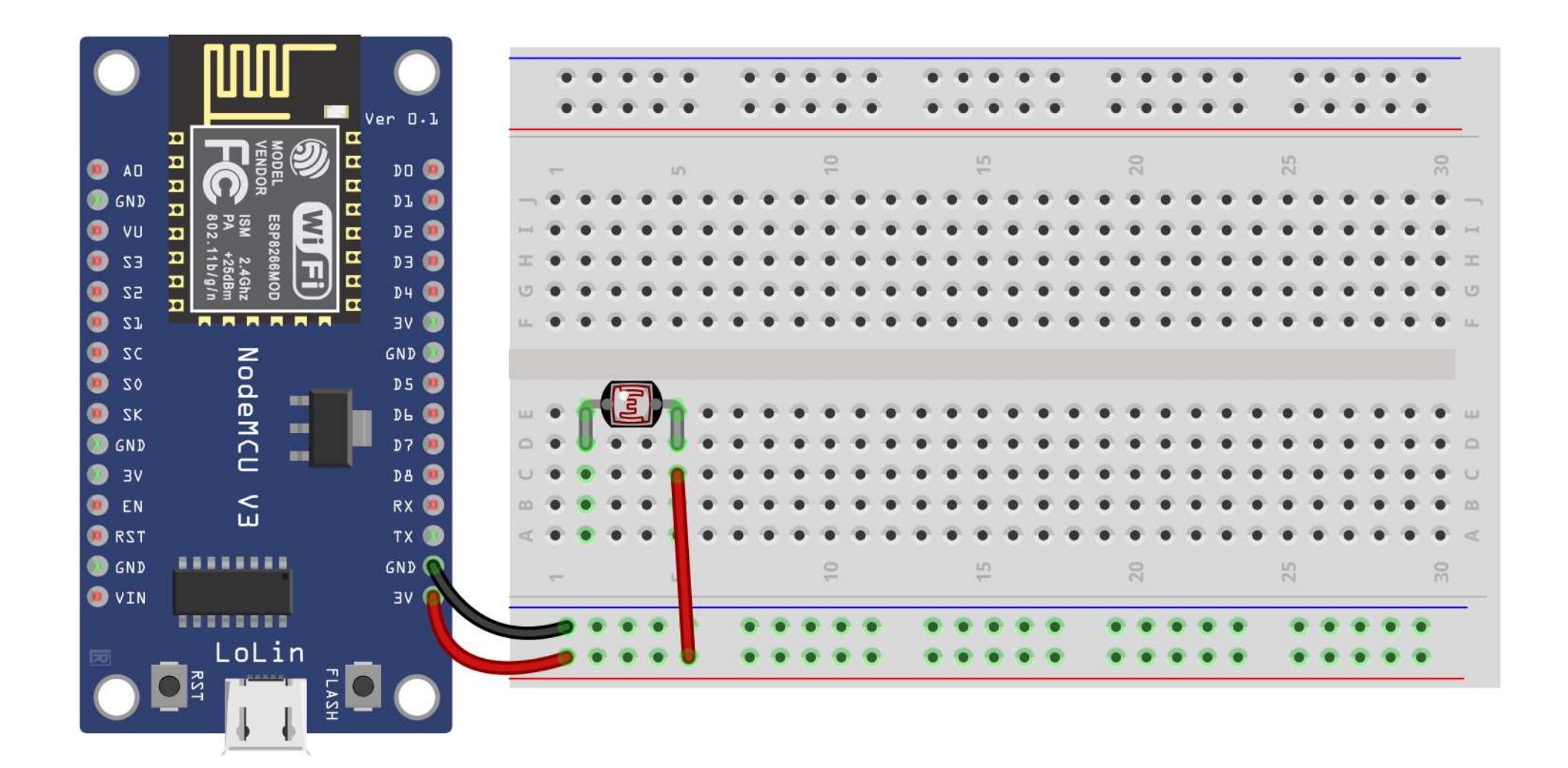

4. Drag a  $10K\Omega$  resistor to connect other photoresistor leg to the ground.

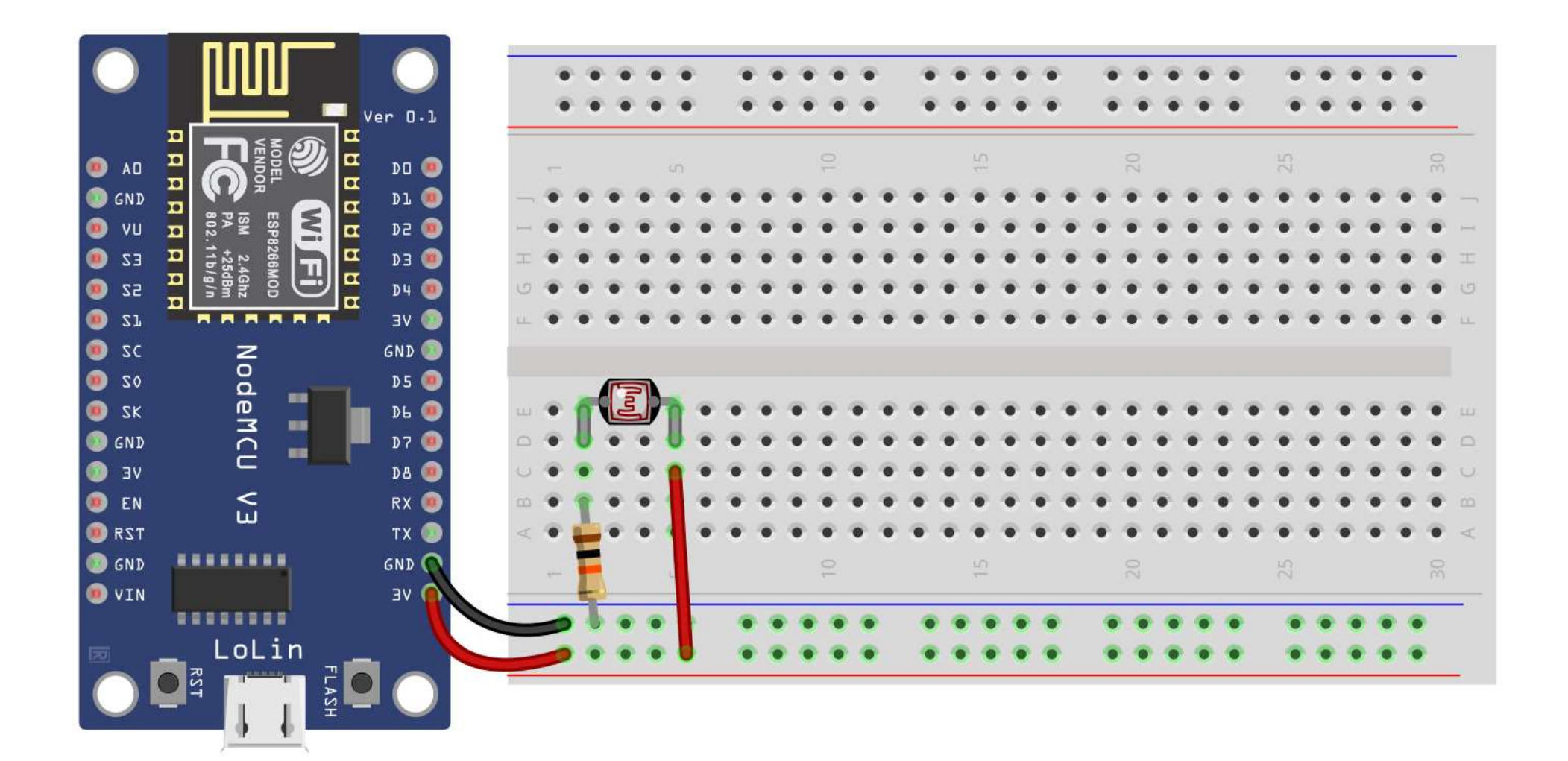

5. Connect the photoresistor leg that is connected with the ground to the NodeMCU A0 pin.

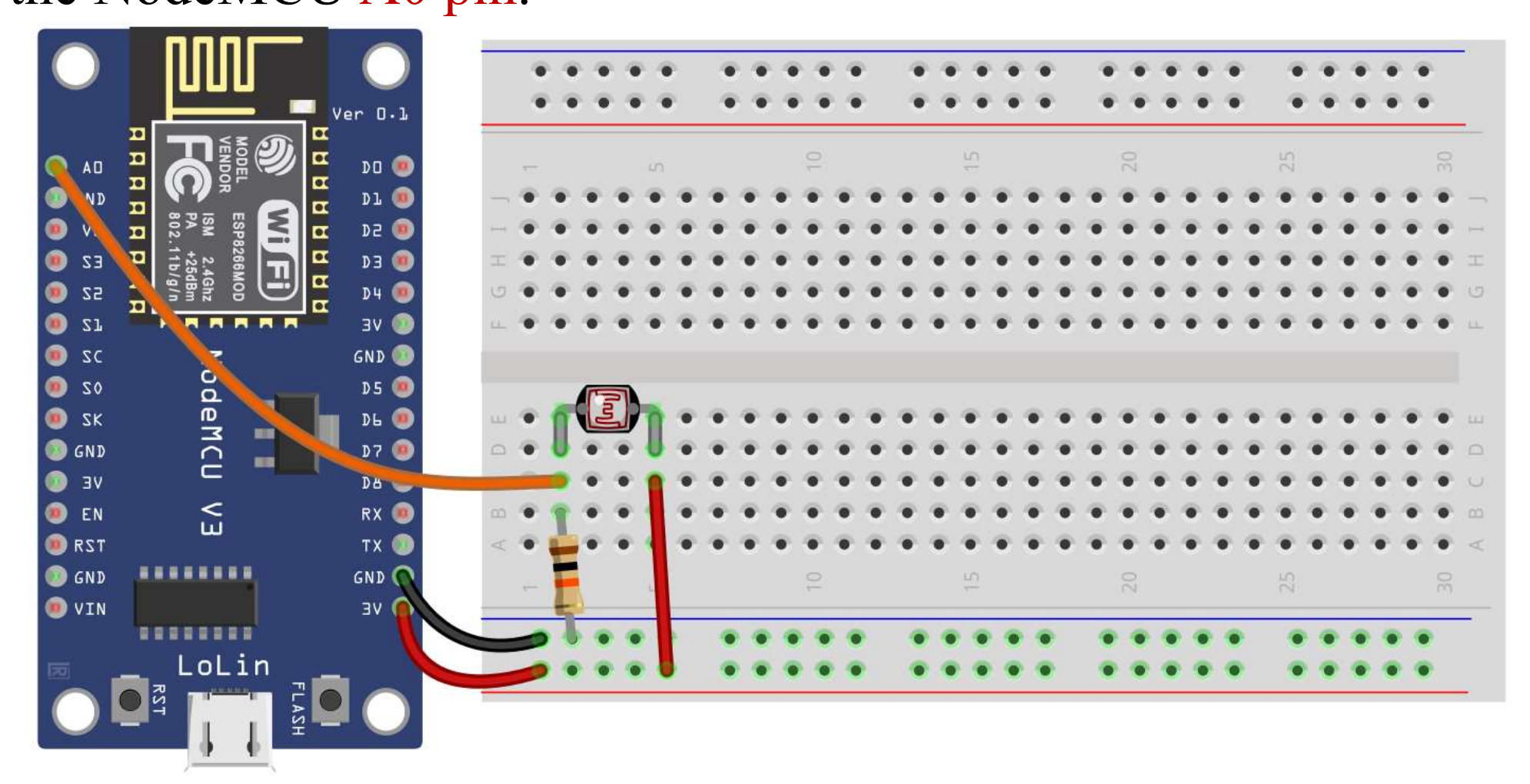

6. Plug the LED into two different breadboard rows.

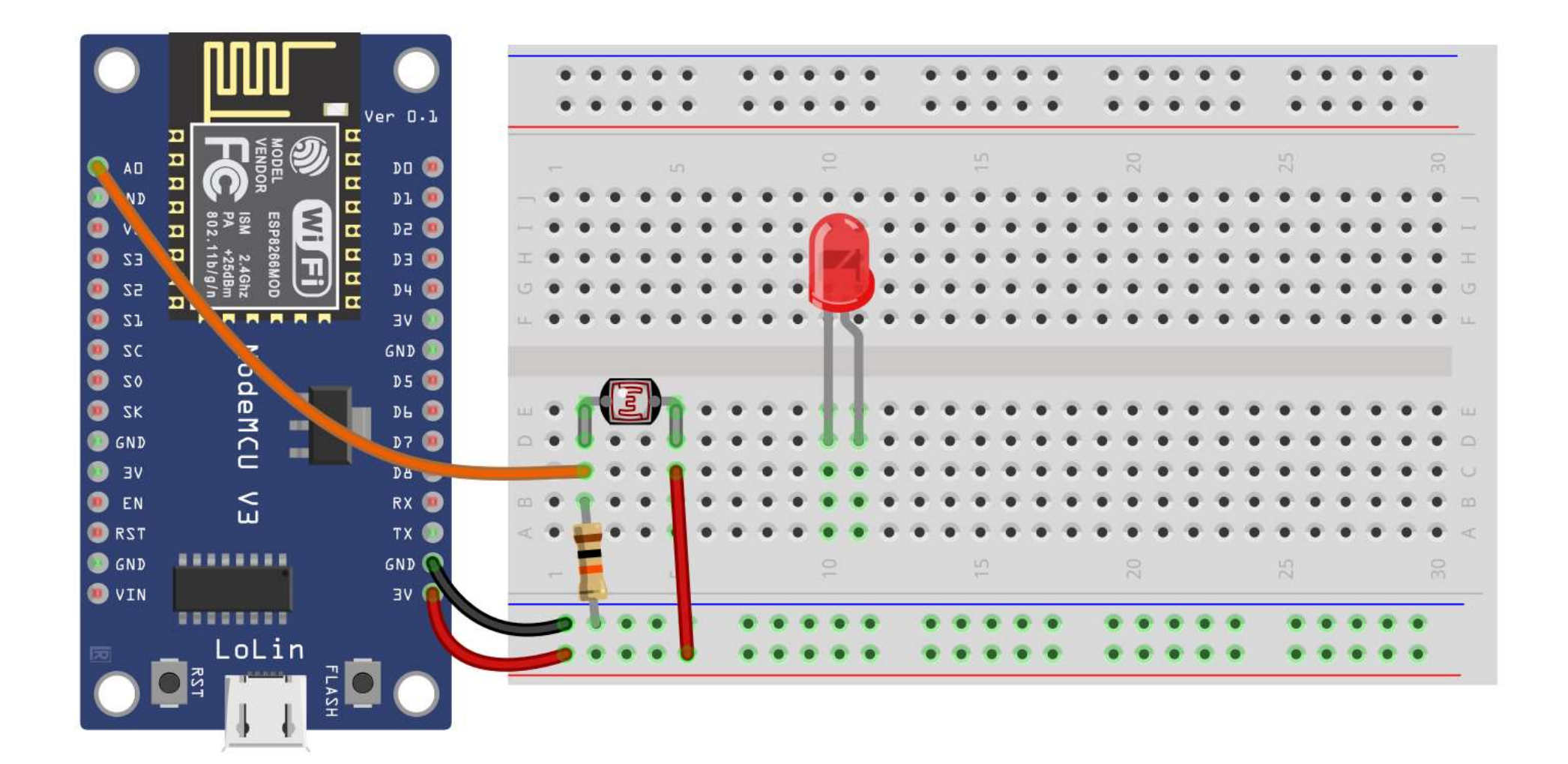

7. The cathode (shorter leg) connects to one leg of a resistor of  $330\Omega$ , and the other resistor leg to the ground.

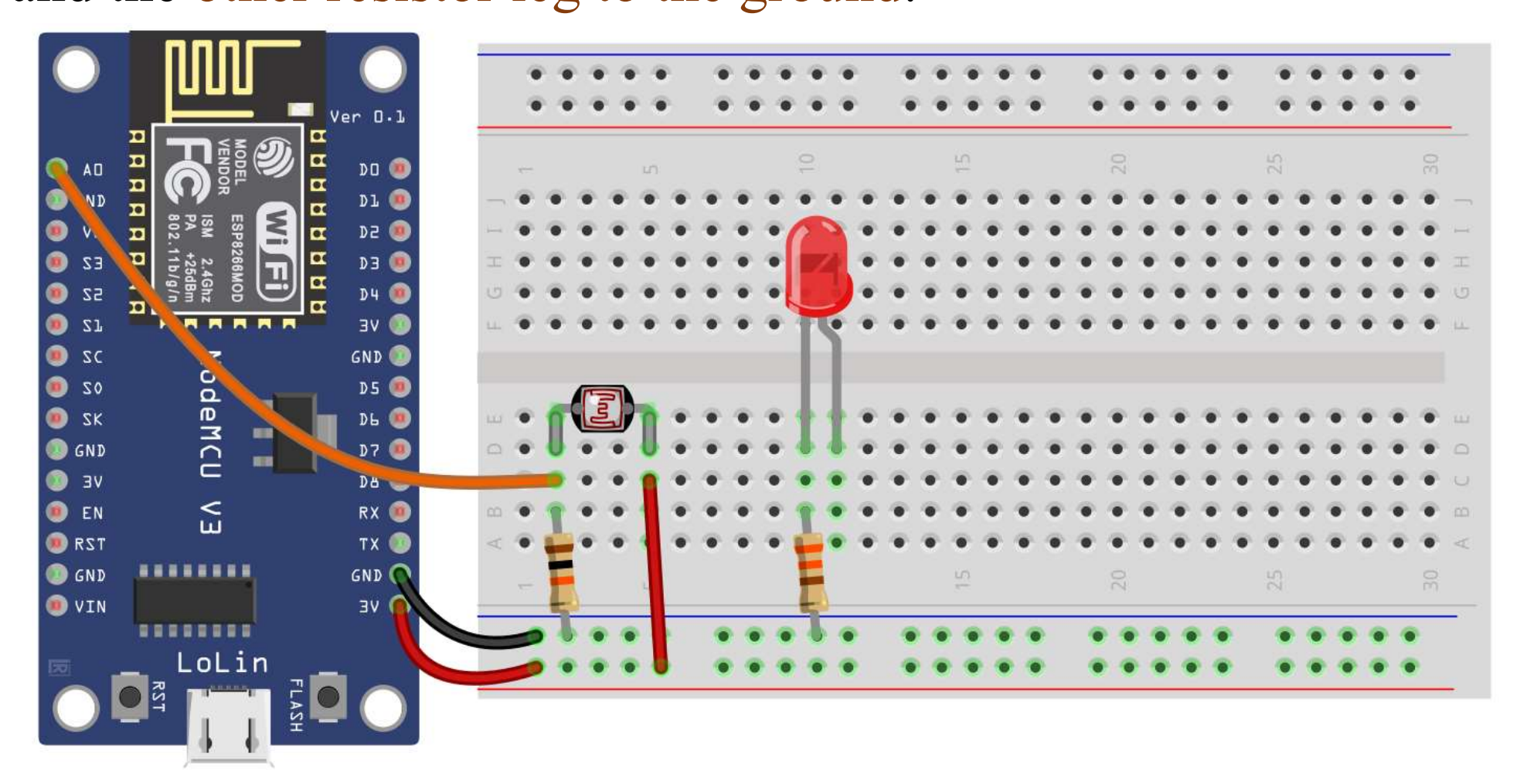

8. Wire up the LED anode (longer leg) to NodeMCU pin D1.

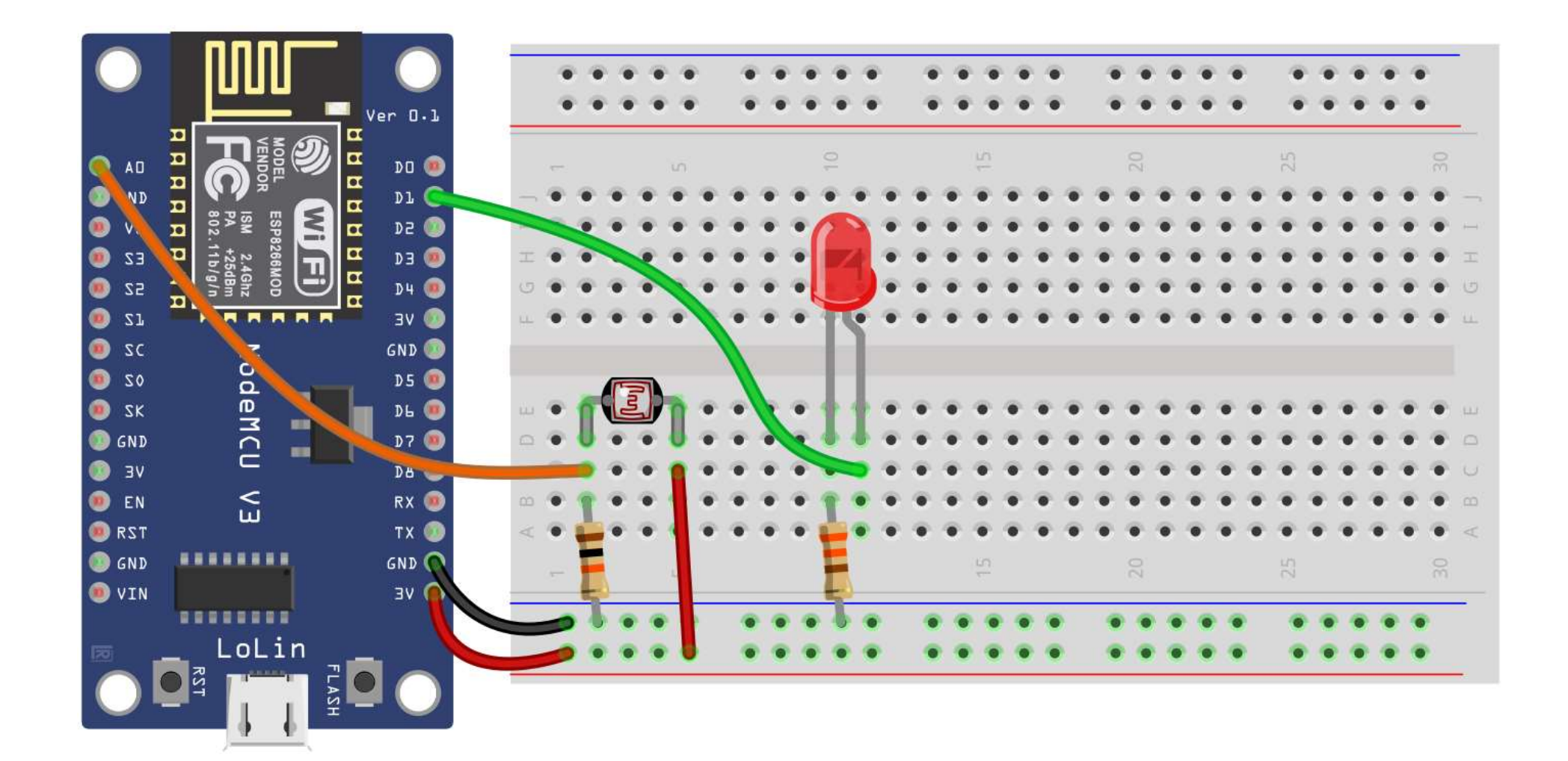

#### **Photoresistor:** Code

```
int photoresistor = 0;
int threshold = 750;
#define LED PIN D1
```

```
void setup()
  Serial.begin(9600);
```

```
pinMode(LED PIN, OUTPUT);
```

```
void loop()
```

```
Serial.println(photoresistor);
```

```
if (photoresistor < threshold)</pre>
  digitalWrite(LED PIN, HIGH);
else
```

digitalWrite(LED PIN, LOW);

delay(100);

```
// Define a that holds a the photoresistor reading
// Define a threshold variable
```

// Define LED PIN D1 (GPI05)

// Start serial monitor // Set LED PIN as an output pin

- photoresistor = analogRead(A0); // Read the brightness of the light // Print the value of photoresistor on serial monitor
  - // If the photoresistor value is below the threshold // Turn on the LED // Else // Turn off the LED

```
// Short delay
```

# Assignment: Traffic Light

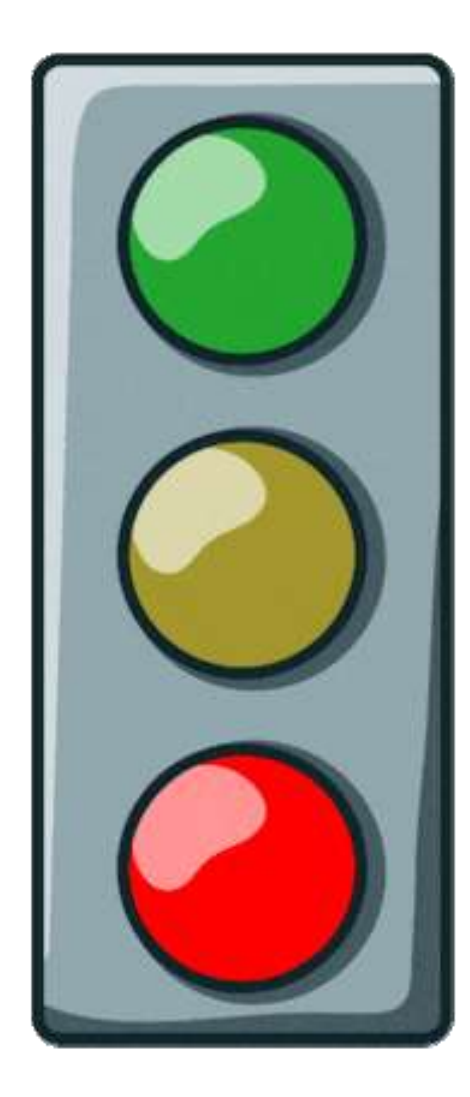

# **References and Tutorials**

- IoT NodeMCU (ESP8266) Mohamed Yousef
- ESP8266 Pinout
- A Complete Guide on ESP8266 WiFi Based Microcontroller
- NodeMCU ESP8266 Detailed Review
- NodeMCU ESP8266 Arduino Store
- Introduction to NodeMCU V3
- ESP8266 Pinout Reference
- <u>Get Started with Arduino IDE and ESP8266-NodeMCU</u>
- How to Install CH340 Drivers
- NodeMCU PWM with Arduino IDE
- ESP8266 ADC Read Analog Values